# Руководство пользователя по работе с базой данных «Закон»

ОГЛАВЛЕНИЕ

- 1. <u>О Базе данных «ЗАКОН»</u>
- 2. Технические и программные требования для установки Базы данных
- 3. Установка Базы данных на персональный компьютер
- 4. <u>Главная панель управления</u>
- 5. Поиск документов
  - <u>Поиск по тексту</u> <u>Поиск по номерам</u> <u>Поиск по датам</u> <u>Поиск с помощью справочников</u> <u>Поиск по НГР</u>
- 6. Результат поиска
- 7. Работа с текстом документа
- 8. Создание подборок
- 9. <u>Словари</u>
- 10. Поиск по теме. Вопросы-Ответы
- 11. Календари
- 12. <u>О программе</u>
- 13. Настройка рабочих параметров
- 14. Обновление Базы данных
- 15. Возможные ошибки и способы их устранения

#### 1. О Базе данных «ЗАКОН»

База данных "Закон" - это наиболее полный электронный свод официальных текстов законодательных и иных нормативных правовых актов Республики Казахстан за период с 1990 года по настоящее время. Информационный массив формируется на казахском, русском и английском языках.

База данных является объектом интеллектуальной собственности (свидетельство о регистрации объекта авторских прав от 4 февраля 2000года №017 выдано Комитетом по авторским правам Министерства юстиции Республики Казахстан). Правообладателем является РГП на ПХВ "Институт законодательства и правовой информации Республики Казахстан" Министерства юстиции Республики Казахстан.

База данных комплектуется только из официальных источников, что позволяет обеспечить исключительную достоверность и контрольность нормативного материала. Обновление информационного массива осуществляется ежедневно.

Тексты нормативных правовых актов размещены в действующей редакции, а также сохранены все предыдущие редакции нормативных актов и библиотеки утративших силу документов; оформлены необходимыми сносками и комментариями. Более того, работая в тексте документа, можно легко перейти по ссылкам к другим связанным с ним документам, самостоятельно создать личные подборки. Существует возможность одновременного просмотра в двухоконном режиме текста на государственном (казахском) и русском языках. Тексты из БД легко переносятся в любой тестовый редактор и сохраняются на внешних носителях.

Поисковая программная оболочка Базы данных дает возможность ориентироваться как в нормативном массиве в целом, так и в отдельных его разделах.

База данных снабжена:

- разделом законодательства Таможенного союза;

- разделом судебной практики;

- русско-казахским словарем;

-энциклопедическим словарем юридических терминов;

- толковым словарем юридических терминов на государственном и русском языках с отсылкой на термин в конкретном НПА;

- незарегистрированными документами – письма разъяснительного характера, рекомендации, образцами и шаблонами документов и пр.;

- тематическим поиском;

- разделом «Вопрос-ответ»;

- правовым, производственным, налоговым календарями.

Широкие возможности поиска документа позволяют найти интересующую информацию практически мгновенно.

База данных «Закон» рассчитана на широкий круг потребителей. Ее пользователями являются государственные служащие, предприниматели, юридические и физические лица, иностранные инвесторы, студенты. Мы надеемся, что наша База данных станет для Вас незаменимым помощником в области права.

# 2. Технические и программные требования для установки Базы данных

Для работы с базой данных, Вам необходимо иметь следующее:

- Компьютер: процессор с тактовой частотой 2000 МГц и выше.
- Память: 3 Gb для 32 разрядной ОС, 4 Gb для 64 разрядной ОС.
- Дисковое пространство: минимум 150 Гб для локальной установки. Файловая система NTFS для поддержки больших размеров файлов (более 10 ГБ).
- USB порт.
- Операционная система с поддержкой кириллических шрифтов: MS Windows 7 и выше.
- Минимальное разрешение экрана по горизонтальной стороне 1280.
- Для поддержки устройство чтения компакт дисков DVD-ROM.

#### 3. Установка Базы данных на персональный компьютер

БД «Закон» устанавливается с DVD-диска или другого носителя информации.

1. Скопируйте папку ZAN67 или распакуйте архив на свой компьютер.

2. Создайте ярлык для программы на рабочем столе. В папке ZAN67 найдите файл Zan6.exe, нажмите на него правой кнопкой мыши, выберите "Отправить" - "Рабочий стол (создать ярлык)".

3. Установите ключ HASP на USB порт компьютера. Если система не найдет драйвер для этого устройства, запустите файл HASPUserSetup.exe из архива HASP\_Runtime\_setup.zip.

4. Только для сетевого ключа установите на сервер программу менеджера лицензий Imsetup.exe из HASP LM setup.zip.

5. Дополнительные сведения по установке смотрите в файле setup.pdf.

#### 4. Главная панель управления

При запуске приложения База данных «Закон» с помощью ярлыка на рабочем столе или программы Zan6.exe из папки ZAN67, отображается «Главная панель управления» с меню для удобного и быстрого вызова необходимых функций программы.

| 🤮 Информацион                   | но-поисковая система                           | _                       |            | × |
|---------------------------------|------------------------------------------------|-------------------------|------------|---|
| Поиск Словари                   | Сервис Список Окно Справка                     |                         |            |   |
| <b>?{]</b> Запрос <b>?{]</b> По | иск по теме 🗐 Подборка 🎢 Словари 🛛 🚯 Выход     |                         |            |   |
| На панели наход                 | ятся следующие кнопки:                         |                         |            |   |
| ?{] Запрос                      | - Открывает новый запрос. Подробное описан     | ие в разд               | еле        |   |
| « <u>Поиск документов</u> ».    |                                                |                         |            |   |
| ?{] Поиск по теме               | - Тематический поиск. Подробное описание в ра  | зделе « <mark>По</mark> | <u>иск</u> |   |
| по теме. Вопросы-Отве           | <u>ТЫ</u> ».                                   |                         |            |   |
| 🗐 Подборка                      | - Открывает список сохраненных подборок.       | . Подробі               | ное        |   |
| описание в разделе «Со          | <u>здание подборок</u> ».                      |                         |            |   |
| /                               | - Словари. Подробное описание в разделе «Слова | <u>ои</u> ».            |            |   |
| 🕼 Выход                         | - Выход из программы.                          |                         |            |   |

3

Меню — элемент интерфейса пользователя, позволяет выбрать одну из нескольких перечисленных опций программы.

| Запрос<br>Подборка                                                                                       | F2<br>F4           |                                         |         |
|----------------------------------------------------------------------------------------------------|--------------------|-----------------------------------------|---------|
| Последние докуме                                                                                         | енты 🕨             | Последние загруженные документы         | F       |
| Поиск по теме                                                                                            | •                  | Последние загруженные документы (не     | овые) F |
| Шаблоны<br>Таможенный союз<br>Практикум                                                                  | 3                  | Последние открытые документы            | F       |
| PLINOR                                                                                                   |                    |                                         |         |
| Быход                                                                                                    |                    |                                         |         |
| ск                                                                                                    |                    |                                         |         |
| ск<br>Запрос                                                                                             | F2                 |                                         |         |
| ск<br>Запрос<br>Подборка<br>Последние докудие                                                            | F2<br>F4           |                                         |         |
| ск<br>Запрос<br>Подборка<br>Последние докуме<br>Поиск по теме                                            | F2<br>F4<br>:нты ► | Тақырыптық іздеу F7                     |         |
| ск<br>Запрос<br>Подборка<br>Последние докуме<br>Поиск по теме<br>Шаблоны                                 | F2<br>F4<br>:нты ► | Тақырыптық іздеу F7<br>Поиск по теме F8 |         |
| ск<br>Запрос<br>Подборка<br>Последние докуме<br>Поиск по теме<br>Шаблоны<br>Таможенный союз              | F2<br>F4<br>:нты ► | Тақырыптық іздеу F7<br>Поиск по теме F8 |         |
| ск<br>Запрос<br>Подборка<br>Последние докуме<br>Поиск по теме<br>Шаблоны<br>Таможенный союз<br>Практикум | F2<br>F4<br>енты • | Тақырыптық іздеу F7<br>Поиск по теме F8 |         |

#### Словари

| Словарь юридических терминов              | Ctrl+F2   |
|-------------------------------------------|-----------|
| Русско-казахский терминологический словар | ь Ctrl+F3 |
| Словарь терминов из БД на русском языке   | Ctrl+F4   |
| Словарь терминов из БД на казахском языке | Ctrl+F5   |

## Сервис

| <br>· · ·                                               |         |                               |
|---------------------------------------------------------|---------|-------------------------------|
| Обновление                                              |         |                               |
| Настройки                                               | F12     |                               |
| Календари                                               | Þ       | Правовой                      |
| Телефонный справочник государственных<br>Вопросы-Ответы | органов | Налоговый<br>Производственный |
|                                                         |         |                               |

#### Запрос

| Найти                   |
|-------------------------|
| Очиститьзапрос Ctrl+D   |
| Открытьзапрос Ctrl+O    |
| Сохранить запрос Ctrl+S |
| Закрыть                 |

| Спис | сок             |         |
|------|-----------------|---------|
|      | Открыть         | Ctrl+O  |
|      | Поиск           | Ctrl+Q  |
|      | Сохранить в под | цборке  |
|      | Сохранить       |         |
|      | Печатать списо  | ĸ       |
|      | Карта           | Ctrl+A  |
|      | Текст           | Ctrl +T |
|      | Назад           | Ctrl+B  |
|      | Закрыть         |         |
|      |                 |         |

#### Документ

| Печатать               | Ctrl+P   |
|------------------------|----------|
| Открыть в Word         | Ctrl+W   |
| Сохранить              | Ctrl+S   |
| Сохранить в подборке   |          |
| Режим отображения доку | мента    |
| Режим отображения ком  | ментария |
| Карта                  |          |
| Назад                  | Ctrl+B   |
| Закрыть                |          |

| Окно |                                                                                    |                |
|------|------------------------------------------------------------------------------------|----------------|
|      | Свернуть Все                                                                       | Shift+Ctrl+F11 |
|      | Закрыть Все                                                                        | Shift+Ctrl+F10 |
|      | Закрыть НПА                                                                        |                |
|      | Запрос 1                                                                           |                |
|      | Запрос 3                                                                           |                |
|      | (0,281) Запрос 3 - Найдено документов 53684                                        |                |
|      | Р1700000229.20170428.ru О проекте Закона Республики Казахстан «О внесении изменени | й и допо       |
|      | Н19ЕК000083.20191110.ru О внесении изменений в решения Комиссии Таможенного сою    | за и Коллег    |
|      | В93000320019931015.ru О введении в действие и порядке применения Закона Республик  | (и Казах       |
|      |                                                                                    |                |

#### Справка

Руководство пользователя F1 Вэб-сайт РГП "ИЗПИ" МЮ PK Shift+F1 О программе

Некоторые команды (подпункты) меню имеют соответствующие клавиши быстрого доступа. Они указаны рядом с командой.

«Поиск» - «Таможенный союз» - открывает список документов Евразийской экономической комиссии на языке, соответствующем выбранному интерфейсу программы. Для поиска внутри списка по конкретным параметрам используйте кнопку ?!Поиск. Подробное описание работы со списком в разделе «Результат поиска».

«Поиск» - «Практикум» - открывает список документов Судебной практики на языке, соответствующем выбранному интерфейсу программы. Для поиска внутри списка по конкретным параметрам используйте кнопку ?! Поиск . Подробное описание работы со списком в разделе «Результат поиска».

#### 5. Поиск документов.

Поиск документов производится с помощью формы «Запрос», содержащие необходимый набор элементов для управления поиском. При формировании запроса могут быть использованы один или несколько поисковых критериев одновременно. Запрос формируется с учетом того, какими сведениями об искомом документе Вы располагаете.

Вводите нужные значения и используйте кнопку документов.

| . Запрос 2                                                            |                                     |      | — D                                  | ×         |
|-----------------------------------------------------------------------|-------------------------------------|------|--------------------------------------|-----------|
| 🕞 Найти 🗙 Очистить 🙆 От                                               | гкрыть 💾 Сохранить                  |      |                                      |           |
| Слова в заголовке                                                     | 🖉 Включая реквизиты 🔲 Точное совпад | ение | Язык документа                       |           |
| кодекс                                                                |                                     | ×    | ⊠Қазақ<br>⊠Русский ⊠Epolisb          |           |
| Слова в тексте                                                        | Слова рядом Точное совпад           | ение | Статус документа                     |           |
| трудов догов                                                          |                                     | × (  | Действующие                          |           |
| Номер принятия         Дата           360 400         X         01.01 | лринятия<br>.2019 🗸 по 30.09.2021 🗸 | ×    | Утратившие силу<br>С истекции сроком |           |
| Номер регистрации в МЮ Дата                                           | регистрации в МЮ                    |      | Регион                               |           |
| × •                                                                   | ✓ <sup>no</sup> ✓                   | ×    | Республиканские                      |           |
| Номер в гос.реестре Дата                                              | редакции акта                       |      | Областные                            |           |
| × ·                                                                   | V <sup>no</sup> V                   | X    | Районные                             |           |
| Номер группы регистрации                                              |                                     |      | Международные                        |           |
| ×                                                                     |                                     |      | Регистрация                          |           |
| • · · · · · · · · · · · · · · · · · · ·                               | Konera I                            |      | О Незарегистрированные               |           |
| Форма акта                                                            |                                     |      | • Bce                                |           |
| Ведомство                                                             |                                     | X    | Кроме актов                          |           |
| Классификатор                                                         |                                     | ×    | Зыделить Все                         |           |
| Раздел законодательства                                               |                                     | ×    | о внесении изменений                 | $\square$ |
|                                                                       | 1                                   | 100  | о признании утратив. силу            | $\square$ |
| Орган регистрации                                                     |                                     | X    | о присоединении, ратификации         | $\square$ |
| Регион действия                                                       | Республика Казахстан /              | ×    | о командировании                     |           |
| Место принятия                                                        |                                     | X    | о проектах                           |           |
| Орган разработчик                                                     |                                     | ×    | о подписании                         |           |
|                                                                       |                                     |      | о заключении                         |           |
| Источник публикации                                                   |                                     | ]X   | оо утверждении                       |           |
|                                                                       |                                     |      |                                      |           |
|                                                                       |                                     |      |                                      |           |

Используемые кнопки в «Запросе»:

- Запускает процедуру поиска по выбранным параметрам. Клавиша «ENTER» дублирует эту функцию.

Очистить - Очищает все параметры поиска.

Открыть - Открывает сохранённый ранее Запрос.

| Открыть запрос. | Выберите запро | с из списка. | ×       |
|-----------------|----------------|--------------|---------|
| налоги          |                |              |         |
| трудовые догово | ора            |              |         |
| штрафы          |                |              |         |
|                 |                |              |         |
| 1               |                |              |         |
|                 |                |              |         |
|                 |                |              |         |
|                 |                |              |         |
|                 |                |              |         |
|                 |                |              |         |
|                 |                |              |         |
|                 |                |              |         |
| Открыть         | Удалить        |              | Закрыть |
| <b>D</b> -      |                |              |         |

Сохранить - Сохраняет сформированный Запрос с заданными параметрами под определенным именем. При сохранении запроса, в появившемся окне выберите «Новое имя» для сохранения нового запроса, «Заменить» для сохранения запроса под существующим именем. Кнопка «Удалить» - удаляет сохраненный запрос.

| Сохранить запрос. Выберите запрос из списка или введите имя нового запроса. |                        |         |          | ×       |
|-----------------------------------------------------------------------------|------------------------|---------|----------|---------|
| налоги<br>штрафы                                                            |                        |         |          |         |
|                                                                             | Введите имя нового зап | poca    | ×        | ]       |
|                                                                             | здоровье               |         |          |         |
|                                                                             |                        | Ok      | Отменить |         |
|                                                                             |                        |         |          | 1       |
| Новое имя                                                                   | Заменить               | Удалить |          | Закрыть |

🔀 - очищает один параметр поиска.

😣 Остановить

- Появляется после запуска поиска на месте кнопки «Найти». Актуальна при работе функции «Слова рядом» в Запросе. Останавливает этот процесс.

| _ Запрос 4                                            | - 🗆 X                                    | 1 |
|-------------------------------------------------------|------------------------------------------|---|
| 😢 Остановить 🗙 Очистить 🗁 Открыть 💾 Сохранить         |                                          |   |
| Слова в заголовке Включая реквизиты Точное совпадение | Язык документа                           | ٦ |
| кодекс                                                | 🗹 Қазақ                                  |   |
| Слова в тексте Слова рядом Точное совпадение          | Русский ⊻English                         | - |
| трудов догов                                          | Статус документа<br>Действующие          |   |
| Номер принятия Дата принятия                          | Прекратившие действие<br>Утратившие силу |   |
|                                                       | С истекшим сроком                        |   |

#### Варианты поиска в Базе данных:

«Поиск по заголовку» - в этом поле можно задать начальные значения отдельных слов, слова целиком либо словосочетания, которые присутствуют в заголовке документа. Слова или начала слов отделяются друг от друга пробелами. При наличии галочки «Включая реквизиты» поиск осуществляется по заголовку и по основным реквизитам документа, указанных пользователем в данной строке.

«Поиск по тексту» - в этом поле можно так же задать начальные значения отдельных слов, целиком слова, либо словосочетания, которые присутствуют в тексте и заголовке документа. Слова или начала слов отделяются друг от друга пробелами.

Слова, которые набираются в этих полях, могут быть не полными. Если нужно найти точное слово, поставьте знак «#» после этого слова. Что бы не переключатся на английскую раскладку для набора знака «#», можно нажать на клавиатуре «!». Если все слова набраны точно, поставьте галочку «Точное совпадение».

Например, при вводе в эти поля слова **«налог**», программа найдёт все документы, в которых имеются слова **«налог», «налогов», «налогового», «налогообложения»** и т.д. Если ввести это слово со знаком # - **«налог**#», программа найдёт все документы, в которых содержится именно слово **«налог»**.

Выбрав «Слова рядом», программа найдет документы, в которых набранные слова размещены рядом, например: «подоходный налог», «Конституционный совет», «таможенные пошлины».

#### Поиск по номерам

□ Номер принятия акта, Номер регистрации в органах юстиции, Номер регистрации в Государственном реестре.

Для поиска по номеру акта в соответствующих полях формы запроса («Номер принятия», «Номер регистрации в МЮ», «Номер в гос.реестре») можно набрать интересующий Вас номер или несколько номеров.

Для поиска документов, у которых номер совпадает с введенными поисковыми символами, необходимо в конце ставить знак «#». Например, при вводе 15# - будут найдены документы только с номерами 15.

Если добавить после номера знак «\*», программа найдёт все документы, у которых начало цифр совпало с введёнными поисковыми символами. Например, при вводе 15\* - будут найдены документы с номерами 15, 151,..., 15-р, 15/7-1,..., 1599 и т.д.

Номера или начала номеров набираются арабскими цифрами. Если необходимо найти несколько номеров, то каждый номер отделяется пробелом.

|                                                                                                    |                    |                                                              | $\sim$    |
|----------------------------------------------------------------------------------------------------|--------------------|--------------------------------------------------------------|-----------|
| 🗊 Найти 🗙 Очистить 🗁 Открыть 💾 Сохранить                                                            |                    |                                                              |           |
| Слова в заголовке Включая реквизиты Точное совпаден                                                 | Х                  | Язык документа<br>ЦКазак<br>Урусский English                 |           |
| Слова в тексте Слова рядом Гочное совпаден Слова рядом Гочное совпаден Номер принятия Дата принятия | ж<br>Х             | Статус документа<br>И действующие<br>И Прекратившие действие |           |
|                                                                                                    | ×                  | Утратившие силу                                              |           |
| Номер регистрации в МЮ Дата регистрации в МЮ<br>400 401 402 🗙 с 🗸 по 🗸                              | ×                  | Регион<br>Республиканские                                    |           |
| Номер в гос.реестре Дата редакции акта                                                              | ×                  | Областные<br>Районные                                        | $\square$ |
| Номер группы регистрации                                                                            | -                  | международные<br>Регистрация<br>О Зарегистрированные         |           |
| Форма акта                                                                                          | ×                  | <ul> <li>Незарегистрированные</li> <li>Все</li> </ul>        |           |
| Ведомство                                                                                           | ×                  | Кроме актов                                                  |           |
| Классификатор                                                                                       | ×                  | Выделить Все<br>о внесении изменений                         |           |
| Орган регистрации                                                                                   | $\hat{\mathbf{x}}$ | о признании утратив. силу                                    |           |
| Регион действия                                                                                     | ×                  | о командировании                                             |           |
| Место принятия                                                                                      | ×                  | о проектах<br>о подписании                                   |           |
| Орган разработчик                                                                                   | ×                  | о заключении                                                 |           |
| Источник публикации                                                                                 | ×                  | об утверждении                                               |           |
|                                                                                                    |                    |                                                              |           |

#### Поиск по датам

# □ «Дата принятия», «Дата последней редакции», «Дата регистрации в органах юстиции»

Если известна точная дата, введите её в любое (левое или правое) соответствующее поле формы запросов («Дата принятия», «Дата редакции», «Дата регистрации в МЮ»). Формат ввода даты: день, месяц (двузначными арабскими цифрами) и год (четырехзначная цифра) - ДД.ММ.ГГГГГ, например: 27.10.2001, 01.02.2002.

Для ввода диапазона дат используются оба поля ввода дат. Двойной щелчок мышью в левое поле даты вводит в это поле начало текущего года, в правое поле даты - текущую дату.

Чтобы провести поиск документов, принятых в определенный период - например: с 01 января 2000 года по 31 декабря 2020 года, в поле «Дата принятия» с левой стороны вводится 01.01.2000, а с правой - 31.12.2020.

Дата может быть введена вручную или используя встроенный календарь по кнопке

| 29.09.2021 | $\sim$ | ×  |      |     | Утра<br>Стис | атив<br>теки | шие<br>шим / | сı<br>-р |
|------------|--------|----|------|-----|--------------|--------------|--------------|----------|
|            | •      | C  | ентя | брь | 202          | 1            | ►            |          |
|            | Пн     | Βт | Ср   | Чт  | Пτ           | C6           | Вс           |          |
|            | 30     | 31 | 1    | 2   | 3            | 4            | 5            |          |
|            | 6      | 7  | 8    | 9   | 10           | 11           | 12           |          |
|            | 13     | 14 | 15   | 16  | 17           | 18           | 19           |          |
|            | 20     | 21 | 22   | 23  | 24           | 25           | 26           |          |
|            | 27     | 28 | 29   | 30  | 1            | 2            | 3            |          |
|            | 4      | 5  | 6    | 7   | 8            | 9            | 10           |          |
|            |        |    | Сего | дня | : 29.        | 09.20        | 021          | 1        |

# Поиск с помощью справочников

| . Запрос 2                                         |              | - 0                                                                                                    | Х         |
|----------------------------------------------------|--------------|----------------------------------------------------------------------------------------------------|-----------|
| 🍺 Найти 🗙 Очистить 🗁 Открыть 💾 Сохранить           |              |                                                                                                    |           |
| Слова в заголовке Включая реквизиты Точное совпаде | ение<br>Х    | Язык документа<br>Жазак<br>Русский Пеnglish                                                                         |           |
| Слова в тексте Слова рядом Точное совпаде          | ение         | Статус документа                                                                                                    |           |
| Номер принятия Дата принятия с                     | ×            | <ul> <li>Донструкощно</li> <li>Прекратившие действие</li> <li>Утратившие силу</li> <li>С истекшим сроком</li> </ul> |           |
| Номер регистрации в МЮ Дата регистрации в МЮ       | ×            | Регион<br>Республиканские                                                                                           |           |
| Номер в гос.реестре Дата редакции акта             | ×            | Областные<br>Районные                                                                                               | $\square$ |
| Номер группы регистрации                           |              | Международные<br>Регистрация                                                                                        |           |
| Форма акта Закон / Кодекс / Конституционны         | <b>X</b>     | О Зарегистрированные<br>Незарегистрированные<br>Все                                                                 |           |
| Ведомство                                          | X            | Кроме актов                                                                                                    |           |
| Классификатор                                      | X            | Выделить Все                                                                                                    |           |
| Раздел законодательства                            | ×            | о внесении изменений<br>о признании утратив, силу                                                                   |           |
| Орган регистрации                                  | X            | о присоединении, ратификации                                                                                        |           |
| Регион действия                                    | $\mathbf{X}$ | о командировании                                                                                                    |           |
| Место принятия                                     | $\mathbf{X}$ | о проектах                                                                                                    | 님         |
| Орган разработчик                                  | X            | о заключении                                                                                                    |           |
| Источник публикации                                | <b>X</b>     | об утверждении                                                                                                    |           |
|                                                    |              | _                                                                                                    |           |

П Справочники «Форма акта», «Раздел законодательства»

При нажатии соответствующих кнопок, появляется список рубрик. При этом в верхней части окна расположено поле ввода примерного названия рубрики. Ниже него расположен список рубрик. Набирая в поле ввода примерное название, Вы увидите, что список меняется, в него отбираются рубрики, в которых присутствуют слова с набранными Вами символы. Из предложенного списка выбираете нужное название.

| . Форма акта |                  |                |     |       |    | _ |         | ×      |
|--------------|------------------|----------------|-----|-------|----|---|---------|--------|
| 🕂 Добавить   | — Удалить        | 🗙 Удалить Всё  |     |       |    |   |         |        |
| зако         |                  |                |     |       |    |   |         |        |
| Закон        |                  |                |     |       |    |   |         |        |
| Конституц    | ионный закон     |                |     |       |    |   |         |        |
| Указ, имек   | ощий силу закона |                |     |       |    |   |         |        |
| Указ, имек   | ощий силу Консти | туционного зак | она |       |    |   |         |        |
|              |                  |                |     |       |    |   |         |        |
|              |                  |                |     |       |    |   |         |        |
|              |                  |                |     |       |    |   |         |        |
|              |                  |                |     |       |    |   |         |        |
|              |                  |                |     |       |    |   |         |        |
|              |                  |                |     |       |    |   |         | $\sim$ |
|              |                  |                |     |       |    |   |         | $\sim$ |
| Закон        |                  |                |     |       |    |   |         |        |
| Canon        |                  |                |     |       |    |   |         |        |
|              |                  |                |     |       |    |   |         |        |
|              |                  |                |     |       |    |   |         |        |
|              |                  |                |     |       |    |   |         |        |
|              |                  |                |     |       |    |   |         |        |
|              |                  |                |     |       | Ok | 0 | тменить |        |
|              | 1.8              |                |     |       |    |   |         |        |
|              |                  |                |     | - A-G |    |   |         |        |

Выделите нужную рубрику мышкой и нажмите кнопку , либо дважды щёлкните на нужном параметре, либо перенесите его мышью в нижнее поле выбора. Можно выбирать несколько рубрик.

Кнопка Удалить удаляет выбранную рубрику из списка выбранных. При нажатии кнопки Удалить Всё - очищается поле выбора. Для подтверждения нажмите кнопку «**О**к».

□ Справочники «Ведомство», «Классификатор», «Орган регистрации», «Регион действия», «Место принятия», «Орган разработчик», «Источник опубликования» могут работать в двух режимах: «Дерево» и «Список». Для их переключения используйте

кнопки 🧮 Показать список или 🔚 Показать дерево .

|                                                                                                    | A statement                                                                                                    |                                                                                                    |                                                                                                    |
|----------------------------------------------------------------------------------------------------|----------------------------------------------------------------------------------------------------|----------------------------------------------------------------------------------------------------|----------------------------------------------------------------------------------------------------|
| финан                                                                                                    |                                                                                                    |                                                                                                    |                                                                                                    |
| <ul> <li>Правительство Республики Казахстан (Премьер-Министр РК)(старое названия</li> <li>Министерство юстиции Республики Казахстан</li> <li>Министерство финансов Республики Казахстан</li> <li>Министерство внутренних дел Республики Казахстан</li> <li>Министерство иностранных дел Республики Казахстан</li> <li>Министерство иностранных дел Республики Казахстан</li> <li>Министерство экономики и бюджетного планирования Республики Казахста</li> <li>Министерство образования и науки Республики Казахстан (старое названия)</li> </ul>                                                                                                    | е: Кабинет<br>ан (Упраздн<br>е: Министе                                                                                                    | - Министров<br>нен Указом Г                                                                                                    | Казахской С<br>Президента F                                                                                                |
| <ul> <li>Министерство воразования и пауки геспублики Казахстан (Образо</li> <li>Министерство по чрезвычайным ситуациям Республики Казахстан (Образо</li> </ul>                                                                                                    | ван Указог                                                                                                    | м Президент                                                                                                    | га РК от 09.0                                                                                                    |
| +Министерство юстиции Республики Казахстан                                                                                                    |                                                                                                    |                                                                                                    |                                                                                                    |
| +Министерство финансов Республики Казахстан                                                                                                    |                                                                                                    |                                                                                                    |                                                                                                    |
|                                                                                                    |                                                                                                    |                                                                                                    |                                                                                                    |
|                                                                                                    |                                                                                                    | Ok                                                                                                    | Отмен                                                                                                    |
|                                                                                                    | дите на                                                                                                    | звания о                                                                                                    | сновных                                                                                                    |
| как дерево каталогов. Значки Уили Уоткрывают или скр<br>Набрав в поле ввода примерное название, используйте кно                                                                                                    | дите на<br>рывают<br>опки                                                                                                    | подрубр                                                                                                    | основных<br>оики.<br>я поиска                                                                                              |
| как дерево каталогов. Значки Уили Уоткрывают или скр<br>Набрав в поле ввода примерное название, используйте кно<br>и вверх по дереву.                                                                                                    | дите на<br>рывают<br>опки                                                                                                    | звания о<br>подрубр                                                                                                    | основных<br>оики.<br>ия поиска                                                                                             |
| как дерево каталогов. Значки Уили Уоткрывают или скр<br>Набрав в поле ввода примерное название, используйте кно<br>и вверх по дереву.<br>Ведомство<br>Ф добавить с подрубриками Е Показать список Развернуть Удалить                                                                                                    | дите на<br>рывают<br>опки                                                                                                    | звания о<br>подрубр<br>дл.                                                                                                    | основных<br>рики.<br>ия поиска<br>– п                                                                                      |
| как дерево каталогов. Значки Уили Уоткрывают или скр<br>Набрав в поле ввода примерное название, используйте кно<br>и вверх по дереву.<br>Ведомство<br>Ф добавить с подрубриками Щ Показать список № Развернуть Удалить<br>мин финан                                                                                                    | дите на<br>рывают<br>опки                                                                                                    | звания о<br>подрубр<br>дл<br>ть Всё                                                                                                    | основных<br>оики.<br>ия поиска                                                                                             |
| как дерево каталогов. Значки или открывают или скр<br>Набрав в поле ввода примерное название, используйте кно<br>и вверх по дереву.<br>Ведомство<br>Фдобавить Слодрубриками Показать список Развернуть Удалить<br>Мин финан<br>Комитет по государственным закупкам Министерства финансов Республик<br>Комитет по финансовому мониторингу Министерства финансов Республик<br>Комитет по внешнему заимствованию Министерства финансов Республик<br>Комитет по внешнему заимствованию Министерства финансов Республик<br>Комитет по внешнему заимствованию Министерства финансов Республик<br>Комитет государственных доходов Министерства финансов Республики Казахстан<br>Министерство внутренних дел Республики Казахстан                                                                                                    | дите на<br>рывают<br>опки<br>Удалит<br>ики Казахст<br>ки Казахста<br>ки Казахста<br>нансов Реси<br>(азахстан<br>ильтатах пр                                                                                                    | звания о<br>подрубр<br>дл<br>дл<br>ть всё<br>тан (старое н<br>ан<br>публики Каза<br>роверки и (ил                                                                                 | основных<br>оики.<br>ия поиска<br>– п<br>название: Ко<br>ахстан (старо<br>пи) уведомле                                     |
| как дерево каталогов. Значки или открывают или скр<br>Набрав в поле ввода примерное название, используйте кно<br>и вверх по дереву.<br>Ведомство<br>Фобавить С добавить с подрубриками П Показать список Резвернуть – Удалить<br>Мин финан<br>Комитет по государственным закупкам Министерства финансов Республик<br>Комитет по внешнему заимствованию Министерства финансов Республик<br>Комитет по внешнему заимствованию Министерства финансов Республик<br>Комитет по внешнему заимствованию Министерства финансов Республик<br>Комитет по внешнему заимствованию Министерства финансов Республики<br>Комитет по сударственных доходов Министерства финансов Республики К<br>Алелляционная комиссия по рассмотрению жалоб на уведомление о резу.<br>Министерство внутренних дел Республики Казахстан<br>Министерство иностранных дел Республики Казахстан                                                                                                    | дите на<br>рывают<br>опки<br>худалит<br>ики Казахст<br>ки Казахста<br>ики Казахстан<br>ильтатах пр                                                                                                    | звания о<br>подрубр<br>лодрубр<br>дл<br>ть всё<br>тан (староен<br>ан<br>публики Каза<br>роверки и (ил                                                                             | основных<br>оики.<br>ия поиска<br>название: Ко<br>ахстан (старо<br>пи) уведомле                                            |
| как дерево каталогов. Значки или открывают или скр<br>Набрав в поле ввода примерное название, используйте кно<br>и вверх по дереву.<br>Ведомство<br>Фобавить с подрубриками Е Показать список Развернуть – Удалить<br>мин финан<br>Комитет по государственным закупкам Министерства финансов Республик<br>Комитет по финансовому мониторингу Министерства финансов Республик<br>Комитет по внешнему заимствованию Министерства финансов Республик<br>Комитет по внешнему заимствованию Министерства финансов Республик<br>Комитет по внешнему заимствованию Министерства финансов Республики<br>Комитет по внешнему заимствованию Министерства финансов Республики<br>Комитет государственных доходов Министерства финансов Республики К<br>Алелляционная комиссия по рассмотрению жалоб на уведомление о резу.<br>Министерство внутренних дел Республики Казахстан<br>Министерство иностранных дел Республики Казахстан                                                                                                    | дите на<br>рывают<br>опки<br>Удалит<br>ики Казахст<br>ки Казахстан<br>ики Казахстан<br>ики Казахстан<br>ики Казахстан<br>инсов Реси<br>Казахстан<br>инсов Реси<br>Казахстан<br>инсов Реси<br>Казахстан<br>инсов Реси<br>Казахстан<br>инсов Реси<br>Казахстан | звания о<br>подрубр<br>лодрубр<br>дл<br>ть всё<br>тан (старое н<br>тан<br>ан<br>публики Каза<br>роверки и (ил                                                                     | основных<br>оики.<br>ия поиска<br>– п<br>название: Ко<br>ахстан (старо<br>пи) уведомле<br>                                 |
| как дерево каталогов. Значки Уили Уоткрывают или скр<br>Набрав в поле ввода примерное название, используйте кно<br>и вверх по дереву.<br>Ведомство<br>Фобавить с подрубриками № Показать список Развернуть Удалить<br>Мин финан<br>Комитет по государственным закупкам Министерства финансов Республик<br>Комитет по внешнему заимствованию Министерства финансов Республик<br>Комитет по внешнему заимствованию Министерства финансов Республик<br>Комитет по внешнему заимствованию Министерства финансов Республик<br>Комитет по внешнему заимствованию Министерства финансов Республики<br>Комитет государственных доходов Министерства финансов Республики К<br>Алелляционная комиссия по рассмотрению жалоб на уведомление о резу.<br>Министерство внутренних дел Республики Казахстан<br>Министерство иностранных дел Республики Казахстан                                                                                                    | дите на<br>рывают<br>опки<br>Удали<br>ики Казахст<br>ки Казахста<br>ики Казахста<br>ики Казахста<br>инсов Реск<br>(азахстан<br>(льтатах пр                                                                                                    | звания о<br>подрубр<br>подрубр<br>дл.<br>ть всё<br>тан (староен<br>ан<br>публики Каза<br>роверки и (ил                                                                            | рсновных<br>рики.<br>ия поиска<br>— п<br>название: Ко<br>ахстан (старо<br>пи) уведомле<br>— — — — — —<br>=: Комитет фи     |
| как дерево каталогов. Значки Уили Уоткрывают или скр<br>Набрав в поле ввода примерное название, используйте кно<br>и вверх по дереву.<br>Ведомство<br>Фобавить С подрубриками Е Показать список Развернуть Удалить<br>Мин финан<br>Комитет по государственным закупкам Министерства финансов Республик<br>Комитет по внешнему заимствованию Министерства финансов Республики<br>Комитет по внешнему заимствованию Министерства финансов Республики<br>Комитет по внешнему заимствованию Министерства финансов Республики<br>Комитет по внешнему заимствованию Министерства финансов Республики<br>Комитет по внешнему заимствованию Министерства финансов Республики<br>Комитет государственных доходов Министерства финансов Республики Казахстан<br>Министерство внутренних дел Республики Казахстан<br>Министерство иностранных дел Республики Казахстан<br>Министерство финансов Республики Казахстан<br>Комитет по государственным закупкам Министерства финансов Республики Казахстан                                                                                                    | дите на<br>рывают<br>опки<br>Удалит<br>ики Казахст<br>ки Казахстан<br>ильтатах пр                                                                                                    | звания о<br>подрубр<br>лодрубр<br>дл<br>ть Всё<br>тан (старое н<br>ан<br>публики Каза<br>роверки и (ил                                                                            | основных<br>оики.<br>ия поиска<br>– п<br>название: Ко<br>ахстан (стари<br>пи) уведомле<br>Г<br>:: Комитет фи               |
| как дерево каталогов. Значки или открывают или скр<br>Набрав в поле ввода примерное название, используйте кно<br>и вверх по дереву.<br>Ведомство<br>Фабавить с добавить с подрубриками Е Показать список Развернуть Удалить<br>мин финан<br>Комитет по государственным закупкам Министерства финансов Республик<br>Комитет по внешнему заимствованию Министерства финансов Республики<br>Комитет по внешнему заимствованию Министерства финансов Республики<br>Комитет по сударственных доходов Министерства финансов Республики<br>Комитет государственных доходов Министерства финансов Республики Казахстан<br>Министерство внутренних дел Республики Казахстан<br>Министерство юстиции Республики Казахстан<br>Нинистерство юстиции Республики Казахстан<br>Комитет по государственных дел Республики Казахстан<br>Комитет по государственных дел Республики Казахстан<br>Комитет по государственных дел Республики Казахстан<br>Комитет по государственных дел Республики Казахстан<br>Комитет по государственных дел Республики Казахстан<br>Комитет по государственных дел Республики Казахстан<br>Комитет по государственных дел Республики Казахстан<br>Комитет по государственных дел Республики Казахстан<br>Комитет по государственных дел Республики Казахстан | дите на<br>рывают<br>опки<br>Удалит<br>ики Казахст<br>ки Казахстан<br>ики Казахстан<br>ики Казахстан<br>инсов Ресг<br>(азахстан<br>инсов Ресг<br>(азахстан<br>инсов Ресг<br>(азахстан<br>инсов Ресг<br>(азахстан)                                            | звания о<br>подрубр<br>лодрубр<br>дл<br>ть всё<br>тан (старое н<br>тан<br>ан<br>публики Каза<br>роверки и (ил                                                                     | основных<br>оики.<br>ия поиска<br>– п<br>название: Ко<br>ахстан (старо<br>пи) уведомле<br><br>е: Комитет фи                |
| как дерево каталогов. Значки Уили Уоткрывают или скр<br>Набрав в поле ввода примерное название, используйте кно<br>и вверх по дереву.<br>Ведомство<br>Фдобаемть с подрубриками Е Показать список Развернуть Удалить<br>Мин финан<br>Комитет по государственным закупкам Министерства финансов Республик<br>Комитет по внешнему заимствованию Министерства финансов Республик<br>Комитет по внешнему заимствованию Министерства финансов Республик<br>Комитет по сударственных доходов Министерства финансов Республики<br>Комитет государственных доходов Министерства финансов Республики Комитет государственных доходов Министерства финансов Республики Казахстан<br>Министерство внутренних дел Республики Казахстан<br>Министерство иностранных дел Республики Казахстан<br>Министерство юстиции Республики Казахстан<br>Комитет по государственным закупкам Министерства финансов Республики Казахстан<br>Выбрав нужную рубрику и подсветив её щелчком м                                                                                                    | дите на<br>рывают<br>опки<br>× Удалит<br>ики Казахста<br>ки Казахстан<br>ики Казахстан<br>ильтатах пр<br>кстан (стар                                                                                                    | звания о<br>подрубр<br>лодрубр<br>лап<br>дл<br>ть Всё<br>тан (старое н<br>ан<br>публики Каза<br>роверки и (ил<br>соверки и (ил<br>соверки и (ил<br>соверки и (ил<br>соверки и (ил | основных<br>оики.<br>ия поиска<br>– п<br>название: Ко<br>ахстан (старо<br>пи) уведомле<br>– с<br>е: Комитет фи<br>с кнопку |

СТRL, то выбор будет с подрубриками. Знак «+» в поле выбора означает, что рубрика выбрана вместе с подрубриками. Кнопка Удалить убирает выбранную рубрику из созданного списка. При нажатии кнопки Удалить Всё - очищается поле выбора.

Для подтверждения нажмите кнопку «Ок».

Если выбрать вид вывода на экран кожно в виде списка. При наборе в поле ввода примерного названия интересующей рубрики, список будет меняться. В него будут отобраны рубрики, в которых присутствуют набранные Вами символы. Из предложенного списка выбираете нужное название.

Выделите нужную рубрику мышкой и нажмите кнопку

| -              |                           | -                    |                  |               |    |    |        | ~   |
|----------------|---------------------------|----------------------|------------------|---------------|----|----|--------|-----|
| 🕂 Добавить     | 靠 Добавить с подрубриками | ¹;;. Показать дерево | — Удалить        | 🗙 Удалить Всё |    |    |        |     |
| груд           |                           |                      |                  |               |    |    |        |     |
| Трудова        | се законодательство       |                      |                  |               |    |    |        |     |
| Трудов         | ые отношения              |                      |                  |               |    |    |        |     |
| Социал         | ьное партнерство и кол    | пективные отношен    | ия в сфере труда | a             |    |    |        |     |
| Безопа         | сность и охрана труда     |                      |                  |               |    |    |        |     |
| Оплата         | труда. Премирование. Н    | łадбавки, доплаты    |                  |               |    |    |        |     |
| Услови:        | я труда женщин, несовер   | ошеннолетних, инва   | алидов           |               |    |    |        |     |
| Регулир        | ование трудовых отнош     | ений отдельных ка    | тегорий работник | (ОВ           |    |    |        | - 1 |
| Разреш         | ение трудовых споров      |                      |                  |               |    |    |        |     |
| Трудов         | ой договор (контракт)     |                      |                  |               |    |    |        |     |
|                |                           |                      |                  |               |    |    |        |     |
| _              |                           |                      |                  |               |    |    |        |     |
|                |                           |                      |                  |               |    |    |        | 1   |
| _              |                           |                      |                  |               |    |    |        |     |
| _<br>Оплата тр | уда. Премирование. Над    | бавки, доплаты       |                  |               |    |    |        | 4   |
| _<br>Оплата тр | уда. Премирование. Над    | бавки, доплаты       |                  |               |    |    |        | 1   |
| –<br>Оплата тр | уда. Премирование. Над    | бавки, доплаты       |                  |               |    |    |        | -   |
| –<br>Оплата тр | уда. Премирование. Над    | бавки, доплаты       |                  |               |    |    |        |     |
| –<br>Оплата тр | уда. Премирование. Над    | бавки, доплаты       |                  |               |    |    |        |     |
| _<br>Оплата тр | уда. Премирование. Над    | бавки, доплаты       |                  |               |    |    |        |     |
| _<br>Оплата тр | уда. Премирование. Над    | бавки, доплаты       |                  |               |    |    |        |     |
| _<br>Оплата тр | уда. Премирование. Над    | бавки, доплаты       |                  |               | Ok | От | менить |     |
| _<br>Оплата тр | уда. Премирование. Над    | бавки, доплаты       |                  |               | Ok | От | менить |     |

выбранных. При нажатии кнопки Худалить Всё - очищается поле выбора.

Для подтверждения нажмите кнопку «Ок».

#### Поиск по НГР

#### □ «Номер группы регистрации» (НГР).

**НГР** - это уникальный номер, присваиваемый каждому нормативному акту при его принятии на учет в РГП ИЗПИ. НГР включает в себя 11 символов. Первый символ - буквенный. Латинская буква соответствует форме нормативного акта:

К – Конституция, кодекс, постановление Президента РК, послание Президента РК;

S – Постановление Конституционного Совета;

**Z** – Закон;

В – Постановление Парламента (Верховного Совета);

U – Указ Президента, имеющий силу Конституционного закона, Указ Президента, имеющий силу закона, Указ Президента РК;

N – Распоряжение Президента РК;

С – Акты Госсекретаря РК;

Р – Постановление Правительства РК, постановление Верховного Суда РК;

или

**R** – Распоряжение Премьер-Министра РК;

V – Ведомственный акт, акт маслихата или акимата;

**F** – Паспорт республиканской бюджетной программы;

**Х** – Образцы документов;

Т – Официальные комментарии и разъяснения;

L – Комментарии и разъяснения неофициального характера;

**D** – Незарегистрированные акты;

**У** – Материалы судебной практики на государственном языке;

I – Материалы из судебной практики на русском языке;

Е – Государственные стандарты;

W – Строительные нормы и правила, руководящие документы строительства;

G – акт Министерства или ведомства, не подлежащий госрегистрации в МЮ РК;

**G**.....А – акт акимата, не подлежащий госрегистрации в ДЮ;

G.....М - акт маслихата, не подлежащий госрегистрации в ДЮ;

М – Международные акты;

**Н** – Акт Содружества Независимых Государств (СНГ), Евразийского экономического сообщества (ЕврАзЭС), Таможенного союза;

О – Официальные международные акты;

А – Акты государственных органов о признании утратившими силу актов, прошедших государственную регистрацию;

**Q** – Материалы Вестника Института законодательства МЮ РК.

Для поиска по НГР используется «Запрос».

| . Запрос 2               |                               |                  |                     | _                                                              |                           | ×      |
|--------------------------|-------------------------------|------------------|---------------------|----------------------------------------------------------------|---------------------------|--------|
| 🍺 Найти 🗙 Очистить 🖻     | Открыть 💾 Сохранить           |                  |                     |                                                                |                           |        |
| Слова в заголовке        | 🗹 Включая реквизиты           | Точное совпадени | ие Яз<br>Х 🗹        | зык документа<br>]Қазақ                                        |                           |        |
| Слова в тексте           | 🗌 Слова рядом                 | Точное совпадени | * []<br>전 1 년<br>[] | ]Русский<br>гатус документа<br>]Действующие                    | English                   |        |
| Номер принятия           | Дата принятия<br>с по         | ··· 🗸 ,          | ׼                   | Прекратившие д<br>Утратившие<br>С истекшим                     | ействие<br>силу<br>сроком |        |
| Номер регистрации в МЮ   | Дата регистрации в МЮ<br>с по | · · · V >        | Pe<br>X Pe<br>OI    | егион<br>еспубликанские<br>бластные                            |                           | $\Box$ |
| Номер группы регистрации | с                             | •• 🗸 )           |                     | айонные<br>еждународные                                        |                           | N      |
| k1400000235 X            |                               |                  |                     | эгистрация<br>) Зарегистрирован<br>) Незарегистриров<br>) Ресс | ные<br>занные             |        |
| Ведомство                |                               | ,                | X 🖷                 | рысе<br>Ооме актов                                             |                           |        |
| Классификатор            |                               | ,                | 🗙 🛯 Вь              | ыделить Все                                                    | J                         |        |
| Раздел законодательства  |                               | ;                | ×°                  | внесении изменен<br>признании утрати                           | ии<br>в. силу             |        |
| Орган регистрации        |                               | ;                | ×₀                  | присоединении, р                                               | атификации                |        |
| Регион действия          |                               |                  | × 0                 | командировании<br>проектах                                     |                           |        |
| Место принятия           |                               | >                | ×                   | подписании                                                     |                           |        |
| Орган разработчик        |                               | ,                |                     | заключении                                                     |                           |        |
| Источник публикации      |                               |                  |                     | о утверждении                                                  |                           |        |
|                          |                               |                  |                     |                                                                |                           |        |

Функция «Кроме актов» при выбранных параметрах, не выводит соответствующие документы в список найденных документов.

## 6. Результат поиска

Результат поиска формируется в виде списка документов.

| . (0,14) Запрос 4 -          | Найдено документов       | 51                                    |                                           | - 0                           | ×        |
|------------------------------|--------------------------|---------------------------------------|-------------------------------------------|-------------------------------|----------|
| 🗋 Открыть 📓 Отк              | рыть в Word 🗮 Карта      | а 💾 Сохранить 💾                       | Сохранить в подбор                        | оке <b>?{]</b> Поиск          | <b>«</b> |
| -                            |                          |                                       |                                           |                               |          |
| Сортировать по:              |                          |                                       |                                           |                               |          |
| 🕺 Дата принятия              | Номер принятия           | Юридическая                           | Номер в реестре                           | Дата реда                     | КЦИИ     |
| 45 110000000                 | 47                       |                                       | Дата редакции: 0                          | 01.04.2010                    | ^        |
| <u>Когда раб</u>             | отником повторно з       | заключен срочны                       | й трудовой догово                         | ор на один год                | ш        |
| <u>то в силу</u>             | статьи 29 Трудовог       | <u>ю кодекса, он авт</u>              | оматически счита                          | ается                         |          |
| заключен                     | ным на неопределе        | енный срок                            |                                           |                               |          |
| Извлечени                    | е из постановления на    | адзорнои судернои к                   | коллегии по граждан<br>мин Казанатан ат 1 | НСКИМ И<br>Переле 2010 год    |          |
| администр<br>No 4го 75-1     | ативным делам верхо<br>о | вного суда Республ                    | ики казахстан от га                       | апреля 2010 год               | a        |
| Nº 411-7-0-1                 | 0                        |                                       |                                           |                               |          |
| 46 V09000569                 | 30                       | 46552                                 | Дата редакции: (                          | 06.05.2009                    |          |
| Об утвер:                    | ждении Типового тр       | ехстороннего дог                      | овора о взаимных                          | <                             |          |
| обязател                     | ьствах между местн       | ными исполнитель                      | ыными органами, н                         | обучаемым и                   |          |
| работода                     | телем по переобуче       | ению с целью зам                      | ещения иностран                           | іных                          |          |
| специали                     | СТОВ                     | •                                     |                                           |                               |          |
| Совместнь                    | ій приказ Министра тр    | уда и социальной за                   | ащиты населения Ре                        | еспублики                     |          |
| Казахстан                    | от 6 мая 2009 года №     | 159-п, Министра об                    | разования и науки F                       | Республики                    |          |
| Казахстан                    | от 8 мая 2009 года №     | 208, Министра энер                    | огетики и минеральн                       | ых ресурсов                   |          |
| Республикі                   | и Казахстан от 13 мая    | 2009 года № 135. З                    | арегистрирован в М                        | 1инистерстве                  |          |
| юстиции Р                    | еспублики Казахстан 5    | о июня 2009 года №                    | 5690                                      |                               |          |
| 47 V02000182                 | 23_                      | 11914                                 | Дата редакции: (                          | )6.07.2004 Утрат              | гил      |
| О некото                     | рых вопросах заклю       | очения срочного т                     | рудового договор                          | a                             |          |
| Приказ Ми                    | нистра финансов Ресг     | тублики Казахстан о                   | т 4 апреля 2002 год:                      | а N Л-164.                    |          |
| Зарегистри                   | ирован в Министерстве    | е юстиции Республи                    | ки Казахстан 16 апр                       | еля 2002 года М               | 4        |
| 1823. Утра                   | тил силу - приказом М    | инистра финансов F                    | °К от 6 июля 2004 го                      | ) да N 274                    |          |
| 40.0000000                   | ~~                       |                                       |                                           |                               | - 1      |
| 48 P9900009                  | U9_<br>                  | 3400                                  | дата редакции: 2                          | 25.06.2004                    |          |
| <u>ОО үтвер</u> .            | ждений типового ин       | цивидуального тр                      | удового договора<br>конорного общост      | а, заключаемо                 |          |
| <u>с руковод</u><br>преоблал | ающию государства        | вного органа акци<br>риную полю участ | ионерного оощест                          | <u>ва, имеющего</u><br>питово | -        |
| Постановл                    | ение Правительства Р     | еспублики Казахста                    | н от 1 июля 1999 год                      | да № 909                      |          |
| 40.500000044                 | 22                       | 600                                   | Dozo po politica de                       | 1.04.0002 \                   |          |
| 49 98000048                  | 52_<br>                  | 606                                   | дата редакции: 2                          | 21.04.2003 9Tpat              | ND A     |
| * * * * >                    | ×                        |                                       |                                           |                               |          |

В заголовке окна можно видеть: общее количество найденных документов. Работая со списком, его можно сортировать по:

□ дате принятия,

🗆 номеру акта,

□ юридической силе,

🗆 номеру в Государственном реестре,

🗆 дате редакции

**ВНИМАНИЕ**: В списке серым фоном подсвечиваются утратившие силу документы, оранжевым фоном подсвечиваются документы, имеющие статус «Незарегистрированные», голубой фон у текущего документа.

В настройках можно отключить полную информацию в списке. Полная информация включает в себя НГР документа, номер в Государственном реестре, дату редакции.

Используемые кнопки при работе со списком:

🗋 Открыть

- Выводит документ на экран. То же можно получить с помощью двойного щелчка мыши по названию документа.

• Документ открывается в редакторе WINWORD. При одновременном нажатии клавиши Shift и этой кнопки, в редактор копируется список документов. Это занимает время. При повторном нажатии, процесс останавливается и в редакторе открывается только то, что сформировалось.

Барта - Открывает краткие регистрационные данные текущего документа. Повторное нажатие или использование Скрывает эту информацию.

| рыть 🗟 Открыть в Word 🧮 Карт.                                                                                                    | а 💾 Сохранить 💾 Сохранить в подбо                                                                                                    | рке ?{]Поиск                                     |                                               |                                                                          |                                                             |
|----------------------------------------------------------------------------------------------------|----------------------------------------------------------------------------------------------------|--------------------------------------------------|-----------------------------------------------|--------------------------------------------------------------------------|-------------------------------------------------------------|
| овать по:                                                                                                    |                                                                                                    |                                                  |                                               |                                                                          |                                                             |
| Дата принятия                                                                                                    | Номер принятия                                                                                                    | <b>21</b> Юриди                                  | ческая сила                                   | Номер в реестре                                                          | Дата редакции                                               |
| 1 К2100000400<br><u>ЭКОЛОГИЧЕСКИЙ КОДЕКС</u><br>Кодекс Республики Казахстан от                                                       | 151312 Дата редакции:<br><u>РЕСПУБЛИКИ КАЗАХСТАН</u><br>2 января 2021 года № 400-VI ЗРК.                                                 | 02.01.2021                                       |                                               |                                                                          |                                                             |
| 2 Т1800000120<br>Компиляция Кодекса Респуб<br>платежах в бюджет (Налогов                                                             | Дата редакции:<br>блики Казахстан "О налогах и други<br>ый кодекс)" от 25.12.2017 г., Закон                                              | 05.07.2021<br>іх обязательных<br>а Республики    | DIGO                                          | LOPHIE CICLU LOTE                                                        |                                                             |
| Казахстан "О введении в дей                                                                                                    | йствие Кодекса Республики Казахо<br>гах в бирлжет (Наросовый колекс)"                                                                    | стан "О налогах и                                | JKUJ.                                         | ЮГИЧЕСКИЙ КОДЕН                                                          | СРЕСПУБЛИКИ                                                 |
| Кодекса Республики Казахст                                                                                                    | ан "О налогах и других обязательн                                                                                                    | ных платежах в                                   |                                               | KA3AXCIA                                                                 | H                                                           |
| почетный член профессионально<br>налоговый консультант РК, квалі<br>профессиональный бухгалтер, сі<br>Усть-Каменогорского филиала ТС | ил организации палата аудиторов Ресг<br>ификационное свидетельство № 0272 о<br>ертификат № 0778 от 28.03 2011 г.; дире<br>ОО "Ар-Аудит". | тушики казахстан ;<br>гт 17.10.2011 г.;<br>ектор | "Егемен Қазақ<br>05.01.2021 г., Ј<br>Пата рау | стан" 05.01.2021 ж., № 2 (29981);<br>№ 2 (29379); Ведомости Парламен<br> | "Казахстанская правда" от<br>та РК 2021 г., № 2-I(6), ст. 2 |
| 3 Z2000000382                                                                                                    | 149899 Дата редакции:                                                                                                    | 24.05.2021                                       | Дата редакци<br>Дата вступле                  | ния в силу: 02.01.2021                                                   |                                                             |
| о внесении изменении и дог<br>налогах и других обязательн                                                                            | юлнении в кодекс Респуолики каз<br>ых платежах в бюджет» (Налоговы                                                                       | ахстан «О<br>и кодекс) и                         | Форма акта:                                   |                                                                          |                                                             |
| Закон Республики Казахстан                                                                                                    | і «О введении в действие Кодекса                                                                                                    | Республики                                       | Раздел законо                                 | дательства:                                                              |                                                             |
| Казахстан «О налогах и друг<br>колекс)»                                                                                              | их обязательных платежах в бюдж                                                                                                    | ет» (Налоговыи                                   | Государстве                                   | енное регулирование хозяйственн                                          | ой деятельности                                             |
| Закон Республики Казахстан от 1                                                                                                    | 10 декабря 2020 года № 382-VI 3РК.                                                                                                    |                                                  | Ведомство:<br>Парламент 1                     | Республики Казахстан (старое наз                                         | вание: Президиум Верховного                                 |
| 4 Z2000000391                                                                                                    | 150609 Дата редакции:                                                                                                    | 25.12.2020                                       | Совета РК; Пр                                 | езидиум Верховного Совета Каза:                                          | кской ССР; Верховный Совет І                                |
| О внесении изменений и дог                                                                                                    | юлнений в Бюджетный кодекс Рес                                                                                                    | публики                                          | Верховныи Со                                  | вет Казахской ССР)                                                       |                                                             |
| Казахотан<br>Закон Республики Казахстан от 2                                                                                         | 25 декабря 2020 года № 391-VI 3PK.                                                                                                    |                                                  | Республика                                    | жазахстан                                                                |                                                             |
|                                                                                                    |                                                                                                    |                                                  | Место принят                                  | чя:                                                                      |                                                             |
| 5 7040000000                                                                                                    | 152016 Пото ролониции                                                                                                    | 46.00.0004                                       | - TT Classes                                  |                                                                          |                                                             |

Сохранить - Список сохраняется в файле. Чем больше список, тем дольше он обрабатывается. Повторное нажатие прерывает это действие.

Сохранить в подборке - Сохраняет список в личную подборку.

- Уточненный поиск необходимых документов внутри текущего списка. Открывается Запрос в найденном, где вводятся уточняющие данные.

| . Запрос 5 (в найденном | 1)                     |                   | _                                             |                          | × |
|-------------------------|------------------------|-------------------|-----------------------------------------------|--------------------------|---|
| 😰 Найти 🗙 Очистить 🕻    | 🕉 Открыть  💾 Сохранить |                   |                                               |                          | ~ |
| Слова в заголовке       | 🗹 Включая реквизиты    | Точное совпадение | Язык документа                                |                          |   |
| изменен                 |                        | ×                 | 🗹 Қазақ                                       |                          |   |
| Слова в тексте          | 🗌 Слова рядом          | Точное совпадение | Русский<br>Статус документа                   | 🗹 English                |   |
|                         |                        | X                 | 🗹 Действующие                                 |                          |   |
| Номер принятия          | Дата принятия<br>с по  | · · 🗸 🗙           | Прекратившие да<br>Утратившие<br>С истекшим о | ействие<br>силу<br>роком |   |
| Номер регистрации в МЮ  | Дата регистрации в МЮ  |                   | Регион                                        |                          |   |

- удаляет временно из списка текущий документ. Очень удобно перед сохранением в подборку для скрытия лишних документов.

переход к первому документу.
 переход к предыдущему документу.
 переход к следующему документу.
 переход к последнему документу.
 возврат к предыдущему окну.

Через меню «Список» - «Текст» или можно выводить текст текущего документа справа от списка. Повторный выбор или использование 🖾 скрывает эту информацию. В этом режиме текст можно только просматривать. Для работы со ссылками и прочим сервисом – документ нужно предварительно открыть

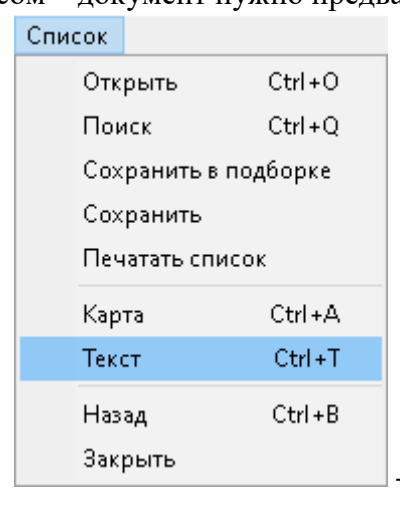

| ),219) Запрос 2 — Найдено документов                                                           | ; 43                                                                                                    |                                          |                                |                                                                                                    | - 🗆 🗧                                                                               |
|------------------------------------------------------------------------------------------------|----------------------------------------------------------------------------------------------------|------------------------------------------|--------------------------------|----------------------------------------------------------------------------------------------------|-------------------------------------------------------------------------------------|
| ткрыть 📓 Открыть в Word 🗮 Кар                                                                  | га 💾 Сохранить 💾 Сохранить в подборн                                                                         | ке ?{]Поиск                              |                                |                                                                                                    |                                                                                     |
| ировать по:                                                                                    |                                                                                                    |                                          |                                |                                                                                                    |                                                                                     |
| Дата принятия                                                                                  | Номер принятия                                                                                               | <b>21</b> Юр                             | идическая сила                 | Номер в реестре                                                                                         | Дата редакции                                                                       |
| 4 Z2000000391<br>О внесении изменений и до<br>Казахстан_                                       | 150609 Дата редакции: 26<br>полнений в Бюджетный кодекс Респу                                                | 5.12.2020<br><u>ублики</u>               | ^                              |                                                                                                    | В редакции от: 15.02.2021                                                           |
| Закон Республики Казахстан от                                                                  | 25 декабря 2020 года № 391-VI 3PK.                                                                           |                                          | Опубликовано<br>Қазақстан" 16. | : Эталонный контрольный банк НПА РК в злект<br>02.2021 ж., № 32 (30011), "Казахстансная правдз          | ронном виде, 17.02.2021 г., "Елемен<br>1" от 16.02.2021 г., № 32 (29409); Ведомости |
| 5 2210000009                                                                                   | 152916 Дата редакции: 15                                                                                     | 5.02.2021                                | Парламента Рі                  | С 2021 г., № 3-4, ст. 24; Бюллетень международн                                                         | ных договоров РК 2021 г., № 2, ст. 11                                               |
| о ратификации протокола с<br>кодексе Евразийского эконо<br>Закон Республики Казахстан от       | ического союза от 11 апреля 2017<br>15 февраля 2021 года № 9-VII ЗРК.                                        | моженном_<br>года_                       | Закон Республ                  | ики Казахстан от 15 февраля 2021 года № 9-VII :                                                         | 3PK.                                                                                |
| 6 Z2100000014<br><u>О внесении изменений и до</u>                                              | )<br>153313 Дата редакции: 09<br>полнений в Кодекс Республики Каза»                                          | 9.03.2021<br><u>кстан «О</u>             | Орати                          | ификации Протокола о                                                                                    | внесении изменений                                                                  |
| <u>недрах и недропользовании</u><br>Закон Республики Казахстан от                              | <u>» по вопросам добычи урана</u><br>9 марта 2021 года № 14-VII ЗРК.                                         |                                          | в доі<br>экон                  | говор о таможенном ко<br>юмического союза от 1                                                          | дексе Евразииского<br>1 апреля 2017 года                                            |
| 7 Z2100000021<br>О внесении изменений в Ко<br>правонарушениях<br>Закон Республики Казахстан от | 153750 Дата редакции: 20<br>декс Республики Казахстан об админ<br>20 марта 2021 года № 21-VII 3PK.           | ).03.2021<br>нистративных_               | Рати<br>Таможенно<br>совершенн | ифицировать Протокол о внесе<br>м кодексе Евразийского экономичес<br>ый в Нур-Султане 29 мая 2019 года. | нии изменений в Договор о<br>жого союза от 11 апреля 2017 года,                     |
| 8 Z2100000053<br>О внесении изменений и до                                                     | 156585 Дата редакции: 24<br>полнений в Кодекс Республики Каза»                                               | 4.06.2021<br>кстан «О                    | Пр                             | езидент Республики Казахста                                                                             | H                                                                                   |
| налогах и других обязательн<br>Закон Республики Казахста<br>Казахстан «О налогах и пру         | ных платежах в бюджет» (Налоговый<br>н «О введении в действие Кодекса Р<br>пих обязательных платежах в бюлже | кодекс) и<br>Республики<br>т» (Напоговый |                                |                                                                                                    | K. TOKAEB                                                                           |
| колекс)»                                                                                       | их вольательных тыателах в оюдле                                                                             | TW THONOLODDIN                           |                                | TROTOPOL                                                                                                | r                                                                                   |
| Закон Республики Казахстан от                                                                  | 24 июня 2021 года № 53-VII 3PK                                                                               |                                          | 0 PUOCO                        | нии изменений в Логовор о Тэмоз                                                                         | ь<br>кенном колексе Евразийского                                                    |
| -                                                                                              |                                                                                                    |                                          | 5 Brett                        | экономического союза от 11                                                                              | атпеля 2017 года                                                                    |
| 9 Z210000061                                                                                   | 156720 Дата редакции: 01                                                                                     | 1.07.2021                                |                                |                                                                                                    |                                                                                     |
| О внесении изменении и до                                                                      | полнении в Трудовой кодекс Республ                                                                           | ики Казахстан                            | (Вступил в                     | силу 23 марта 2021 года, Бюллетень м                                                                    | еждународных договоров РК 2021 г.,                                                  |
| по вопросам совершенство                                                                       | зания правового регулирования дист                                                                           | анционнои                                |                                | <u>№ 2, ст. 11)</u>                                                                                     |                                                                                     |
| pacolo                                                                                         |                                                                                                    |                                          | Γος                            | дарства - члены Евразийского                                                                            | экономического союза, далее                                                         |

#### 7. Работа с текстом документа Окно документа

После загрузки документа в окне появится его дата редакции, информация об опубликовании, форма и дата принятия, название и сам текст документа. В заголовке окна выводится номер группы регистрации (НГР) и название акта.

Перемещаться по документу можно с помощью клавиш управления курсором: UP, DOWN, PGUP, PGDOWN, HOME, END, LEFT, RIGHT либо с помощью вертикальной линейки прокрутки, расположенной справа от текста документа.

Ссылки на другие документы Базы данных «Закон», на дополнительные файлы или странички в интернете выделены цветом и подчёркнуты. При нажатии на них мышкой, открывается отсылочный текст.

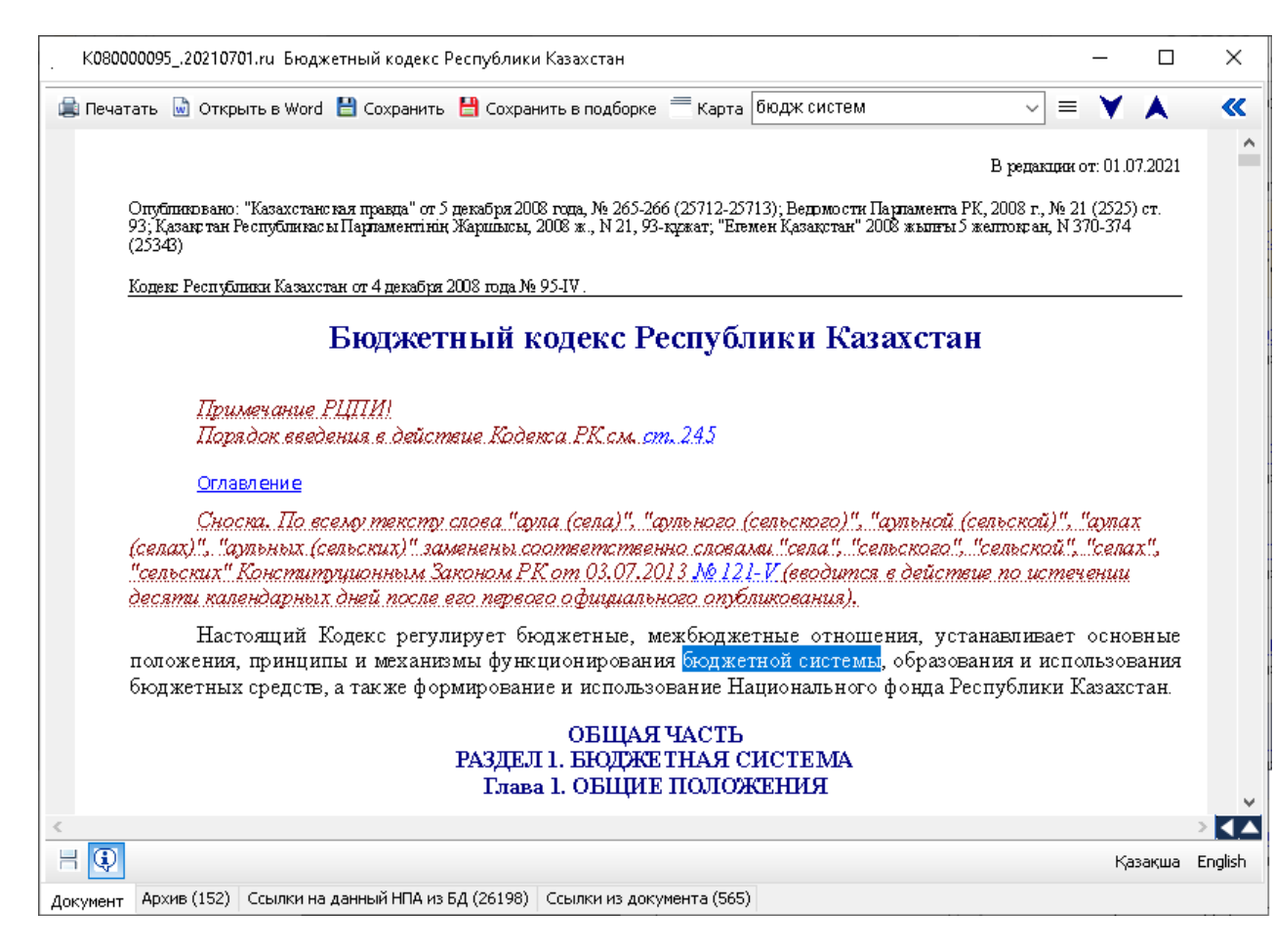

Используемые кнопки при работе с документом:

Печатать - Распечатать весь документ или выделенный фрагмент. При печати предварительно выделенного фрагмента, не забудьте пометить параметр «Выделенный фрагмент» в следующем окне.

| Пецать       |                          |                             | ~ |
|--------------|--------------------------|-----------------------------|---|
| TICHAID      |                          |                             | ^ |
| Принтер      |                          |                             |   |
| <u>И</u> мя: | Xerox WorkCentre 3220 P  | S ~ Сво <u>й</u> ства       |   |
| Состояние:   | Готов                    |                             |   |
| Тип:         | Xerox WorkCentre 3220 PS | 3                           |   |
| Место:       | FILE:                    |                             |   |
| Комментари   | й:                       |                             |   |
| Диапазон печ | нати                     | Копии                       | 1 |
| <u>B</u> ce  |                          | Число копий:                |   |
| О Страницы   | c: 1 no: 1               | <u>Р</u> азобрать по копиям |   |
| Coponingor   | <u>o </u>                |                             |   |
| Выделенны    | ий фрагмент              | 123 123                     |   |
|              |                          |                             |   |
|              |                          | ОК Отмена                   | 3 |

Для того, чтобы распечатать документ из базы, где на одном листе будут по 2 страницы, необходимо использовать «Свойства» принтера (если в нем заложена данная функция).

| Печать                                                                                                    | X                                                                     |
|----------------------------------------------------------------------------------------------------|-----------------------------------------------------------------------|
| Принтер<br><u>И</u> мя: <mark>Жегох WorkCentre 3220</mark><br>Состояние: Готов<br>Тип: Xerox WorkCentre 3220 F<br>Место: FILE:<br>Комментарий: | РСL 6 Свойства<br>РСL 6                                               |
| Диапазон печати<br>© <u>В</u> се<br>© С <u>т</u> раницы <u>с</u> : <u>по</u> : <u>2</u><br>© Выделенный фрагмент                               | Копии<br>Число <u>к</u> опий: 1 ÷<br>И Разобрать по копиям<br>123 123 |
|                                                                                                    | ОК. Отмена                                                            |

Далее выбираем 2 страницы в Параметрах макета. Пример для Xerox:

| 👼 Свойства: Хе                                    | rox WorkCentre 3220 PCL 6                                                                                | ×                                                                              |
|---------------------------------------------------|----------------------------------------------------------------------------------------------------|--------------------------------------------------------------------------------|
| Макет Бумага<br>Ориентация                        | Графика Дополнительно О прог<br>• книжная<br>О альбомная                                                 |                                                                                |
| Параметры и<br>Тип макета<br>Страниц:<br>Порядок: | Поворот на 0 v граду<br>иакета<br>несколько страниц на сторо<br>2 v<br>влево, затем вниз                 | сов                                                                            |
|                                                   | 🗌 Печатать границь                                                                                       | а страниц 210 х 297 мм                                                         |
| Цвустороння                                       | ия печать<br>Параметры принтера<br>Нет<br>Длинная кромка<br>Короткая кромка<br>2-сторонний в обратном по | С личество колий: 1<br>Разрешение: 600 тчк/дюйм<br>Набор настроек<br>без имени |
| xerox                                             | $\mathbf{O}$                                                                                             | Сохранить ОК Отмена Справка                                                    |

Если у вас другой принтер, обратитесь к инструкции по его работе.

• Открыть в Word - Открыть документ в редакторе WINWORD. Если предварительно выделить фрагмент текста, то в редактор копируется только этот фрагмент.

💾 Сохранить - Сохранить документ, выбрав имя файла, тип файла и путь сохранения.

|                                              |                                                        | -                 |                      |     |
|----------------------------------------------|--------------------------------------------------------|-------------------|----------------------|-----|
| 😸 Save & Export                              |                                                        |                   |                      | ×   |
| $\leftarrow \rightarrow \checkmark \uparrow$ | ≪ Windows (C:) → 7                                     | 5 v               | , ОПОИСК: 7          |     |
| Упорядочить 🔻                                | Новая папка                                            |                   |                      | • ? |
| 📧 Изображени                                 | 1я ^ Имя                                               |                   | Дата изменения       | Тип |
| 🁌 Музыка                                     |                                                        |                   |                      |     |
| 🧊 Объемные с                                 | ибъ                                                    | ов, удовлетворяюц | цих условиям поиска. |     |
| 📃 Рабочий сто                                | и                                                      |                   |                      |     |
| 🏪 Windows (C                                 | :)                                                     |                   |                      |     |
| \$RECYCLE.                                   | BIN                                                    |                   |                      |     |
| SWinREAge                                    | int                                                    |                   |                      |     |
| .oracle_jre_i                                | usai                                                   |                   |                      |     |
| 1                                            |                                                        |                   |                      |     |
| 7                                            |                                                        |                   |                      |     |
| - +++                                        | ✓ <                                                    |                   |                      | >   |
| <u>И</u> мя файла:                           | K08000009520210701.ru                                  |                   |                      | ~   |
| <u>Т</u> ип файла:                           | Документ DOCX (*.docx)                                 |                   |                      | ~   |
|                                              | Документ RTF (*.rtf)                                   |                   |                      |     |
| 🔺 Скрыть папки                               | Документ DOCX (*.docx)<br>Документ HTML (*.html;*.htm) |                   |                      |     |
|                                              |                                                        |                   |                      |     |

💾 <sup>Сохранить в подборке</sup> - Добавляет документ в выбранную или новую подборку.

| зчатать 📓 Открыть в Word 💾 Coxpar                                  | ить 💾 Сохранить в подборке 🛲 Карта 🛛 🗸 🗸 🗸 🗸                                                                                                    |
|--------------------------------------------------------------------|----------------------------------------------------------------------------------------------------|
|                                                                    |                                                                                                    |
|                                                                    |                                                                                                    |
|                                                                    |                                                                                                    |
| База данных "Закон"                                                |                                                                                                    |
| 1                                                                  |                                                                                                    |
| I                                                                  |                                                                                                    |
|                                                                    | В редакции от: 01.07.2021                                                                                                    |
| Опубликовано: Ведомости Парла<br>"Казахстанская правда" от 07.01.2 | мента Республики Казахстан, 2011 г., № 22, ст. 174; 2012 г., № 21-22, ст. 124; 2013 г., № 1, ст. 3; № 2, ст. 13<br>1012 г., № 6-7 (26825-26826)             |
| Кодекс Республики Казахстан от                                     | 26 декабря 2011 года № 518-IV.                                                                                                    |
|                                                                    |                                                                                                    |
|                                                                    | О браке (супружестве) и семье                                                                                                    |
| <u>ОГЛАВЛЕНИЕ</u>                                                  |                                                                                                    |
|                                                                    | с                                                                                                    |
| семейных (супружеско-с                                             | с определяет цели, задачи, принципы и правовые основы регулирования орачно-<br>емейных) отношений, обеспечивает защиту прав и интересов семьи, определяя ее |
| развитие приоритетным                                              | направлением государственной социальной политики Республики Казахстан.                                                                                      |
|                                                                    |                                                                                                    |
|                                                                    | Қазақша                                                                                                    |
| 🖓 🛖 📕 🖊 🛛 Всего страниц: 88                                        |                                                                                                    |

- Режим отображения комментария. Скрываются или показываются комментарии и примечания, созданные специалистами РГП РЦПИ.

- Карта - Карта документа. Открывает краткие регистрационные данные текущего документа. Повторное нажатие скрывает эту информацию.

🔳 - Выбор режима поиска внутри документа.

| . K0800  | 009520210701.ru Бюджетный кодекс Республики Казахстан                                                                                                    |                                                                                   | o x                                     |
|----------|----------------------------------------------------------------------------------------------------|-----------------------------------------------------------------------------------|-----------------------------------------|
| 😩 Печат  | ать 📓 Открыть в Word 💾 Сохранить 💾 Сохранить в подборке 🧮 Карта 🛛 бюдж систем 🗸 🗸 🗸                                                                                                    | ] ≡ ♥ ▲                                                                           | ~~~~~~~~~~~~~~~~~~~~~~~~~~~~~~~~~~~~~~~ |
|          | База данных "Закон"                                                                                                    | <ul> <li>Слова рядом</li> <li>Слово целиком</li> <li>С учетом регистра</li> </ul> |                                         |
|          |                                                                                                    | В редакции от: 01.07.1                                                            | 2021                                    |
|          | Опубликовано: "Казахстанская правда" от 5 декабря 2008 года, № 265-266 (25712-25713); Ведомости Парпамента I<br>93; Қазақстан Республикасы Парпаментінің Жаршысы, 2008 ж., N 21, 93-құжат; "Егемен Қазақстан" 2008 жылғы 5<br>[25343]                                                                                                    | °К, 2008 г., № 21 (2525) с<br>желтоқсан, N 370-374                                | T.                                      |
|          | Кодекс Республики Казахстан от 4 декабря 2008 года№ 95-IV.                                                                                                    |                                                                                   | _                                       |
|          | Бюджетный кодекс Республики Казахста                                                                                                    | H                                                                                 |                                         |
|          | Примечание РЦПИ!<br>Порядок введения в действие Кодекса РК см. <mark>ст. 245</mark>                                                                                                    |                                                                                   |                                         |
|          | Оглавление                                                                                                    |                                                                                   |                                         |
|          | Сноска. По всему тексту слова "аула (села)", "аульного (сельского)", "аульной (<br>(селах)", "аульных (сельских)" заменены соответственно словами "села", "сельского",<br>"сельских" Конституционным Законом РК от 03.07.2013 <u>№ 121-V</u> (вводится в действ<br>десяти календарных дней после его первого официального опубликования). | сельскай)", "аулах<br>"сельскай", "селах"<br>ше по истечении                      | 4<br>.2                                 |
| <        | Настоящий Кодекс регулирует бюджетные, межбюджетные отношения, уст<br>положения, принципы и механизмы функционирования бюджетной системы, образов<br>болужения сроисть а также формирования и использования Банионализования в<br>болужения сроисть а также формирования и использования Банионализования в                               | анавливает основн<br>ания и использован<br>родибщини Моромото                     | ње<br>ния                               |
| H        |                                                                                                    | Қаза                                                                              | жша English                             |
| Документ | Архив (152) Ссылки на данный НПА из БД (26198) Ссылки из документа (565)                                                                                                    |                                                                                   |                                         |

Искать вниз. Помогает искать введенный в поисковое поле текст ниже курсора. 🔺 - Искать вверх. Помогает искать введенный в поисковое поле текст выше

курсора.

Казад на предыдущее окно.

Возврат в пределах этого окна.На начало документа.

Қазақша - Открыть документ на казахском языке.

Русский - Открыть документ на русском языке.

English - Открыть документ на английском языке.

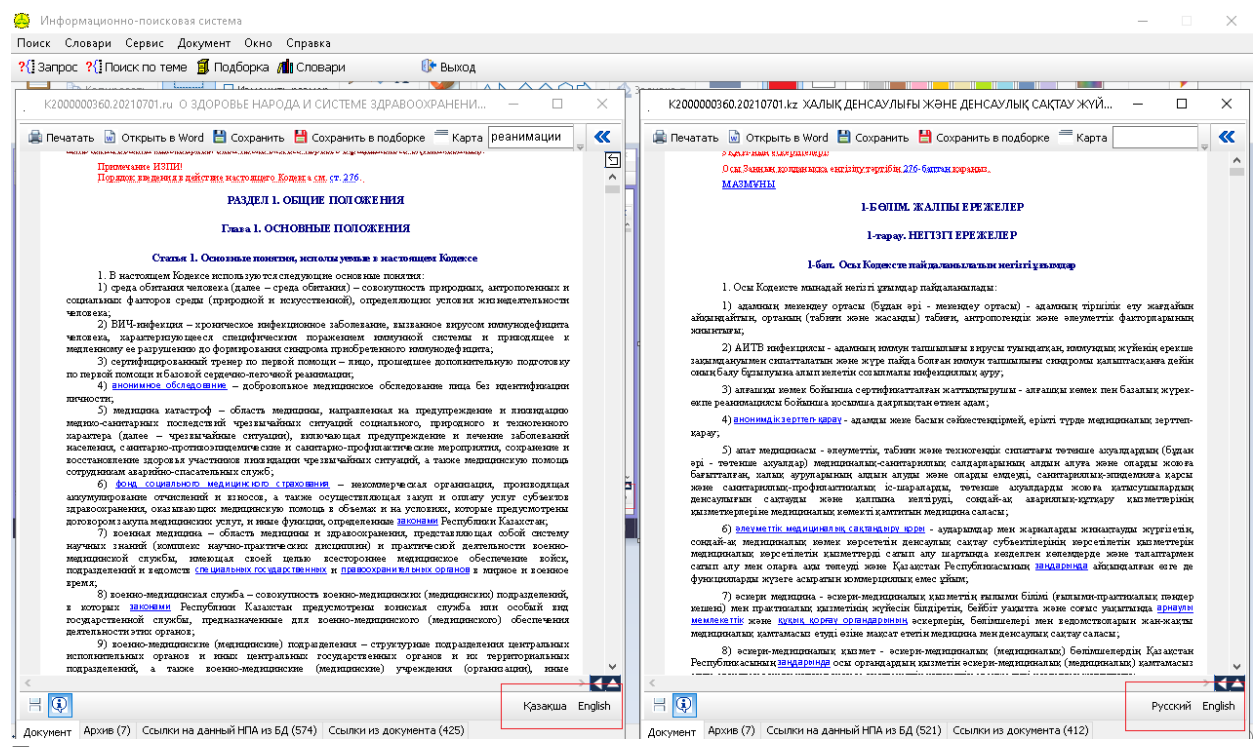

Если в документе есть ссылка на оглавление, можно, щёлкнув на эту ссылку мышкой, работать в двухоконном режиме. При выборе в оглавлении раздела, главы или конкретной статьи, происходит автоматический переход к текстам указанных разделов,

глав, статей. Временно скрыть оглавление или добавочный файл можно кнопкой 🖄

| leчатать 🗟 Открыть в Word 💾 Сохранить 💾 Сохранить в подборке 🧮 Карта 📔                                                                                                    | =                                                                                                    |                                                                                                    |
|----------------------------------------------------------------------------------------------------|----------------------------------------------------------------------------------------------------|----------------------------------------------------------------------------------------------------|
|                                                                                                    | ^                                                                                                    |                                                                                                    |
| Бага данных "Зачан"                                                                                                    | Å                                                                                                    | ага данных "Занти"                                                                                                    |
| B personant or 22.12.2017                                                                                                    | I<br>G                                                                                                    | пава]. Статус Президента Республиси Казахстан<br>татал. 1. Президент Республики<br>татал. 2. Бибола Поезидент Республики                                                                                                    |
| опуоляютсяю: ведомости верховаюто Советь респуоляют казыхтан, 1995 г., № 24, ст. 172<br>Конституционный заких Республики Казыхтан от 26 декобря 1995 года № 2733.                                                                                                    |                                                                                                    | <u>татья 3.</u> В ступление в должность Президента Республики<br><u>татья 4.</u> Срок попномочий Президента Республики                                                                                                    |
| О Президенте Республики Казахстан                                                                                                    |                                                                                                    | <u>татья 5</u> . Отранятичения, сака нялые с пребыванием в допжности Президента Республизи<br><u>татья 6</u> . Знаки описана Президента Республика<br>пава III описомочния Президента Республика и каза стан<br><u>татья 7</u> . Виешинепонитические пописомочния Президента Республики                                                                                                    |
| Настоящий Конституционный закон в соответствии с Конституцией Республики Казахстан<br>определяет правовое положение Президента Республики Казахстан.                                                                                                    | r<br>O                                                                                                    | татала, по шпомочни президента геспуютнака в опласти ореспечения осороноспосооности и безопасност<br>устара, по шпомочни Президента Республики в отношении Перпамота<br>татала (Попникаочния Президента Республики в отношении Правительства                                                                                                    |
| Глава I<br>Статус Президента Республики Казахстан                                                                                                    | G                                                                                                    | <u>татья 11.</u> Полномочия Президента Республики в отношении Конституционного Совета<br><u>татья 12.</u> Попномочия Президента Республики в отношении судов и судей                                                                                                    |
| Статья 1. Президнт Республики                                                                                                    |                                                                                                    | татья 13. Попномочия Президент а Республики в отношении органов прокуратуры<br>татья 14. Попномочия Президента Республики в отношении Центральной избирательной комиссии<br>татья 15. Попномочия Президента Республика с отношении Центральной избирательной комиссии<br>татья 15. Попномочия Президента Республика с отношения Центральной избирательной комиссии                                                                                                    |
| <ol> <li>Президент Республики является павой госудерства, его высшава допенноствыя шподо,<br/>спределяющим основные направления наутренний и внешний плигияхи государства и представляющима<br/>Как стан вкутри страны и в международных отношениях.</li> <li>Президент Республики - спавом и гарант единоть а народа и государственной власти,</li> </ol>                                                                                                    | C<br>P                                                                                                    | напала и полноточна прочадена у сопуската о опосната и подконали о о наса<br>напала (п. папалована Прозадена та Республика со опосната и симпока и напала со напа<br>подничнаме республиканского бюджета<br>таказа П. папаловочна Прозадената Республика в отношения какамов                                                                                                    |
| незыблемости <u>Консулитупия,</u> прави свобод часловка и гражданана.<br>3. Президент Республики обеспечивает сопласованное функционирование всех ветвей<br>государствений класти и ответственнось бризнов власти перед народом.                                                                                                    | 1                                                                                                    | татья 1/2 - 1. Пописаковия Президента Республики в отношения государственных органов, ему<br>епосредственно подчаненных и подстиченных<br>татья 18. Попномочкия Президента Республикия в отношении республиканского референдума<br>19. – 19. – 19<br>– 19. – 19. – 19. – 19. – 19. – 19. – 19. – 19. – 19. – 19. – 19. – 19. – 19. – 19. – 19. – 19. – 19. – 19. – 19. – 19. – 19. – 19. – 19. – 19. – 19. – 19. – 19. – 19. – 19. – 19. – 19. – 19. – 19. – 19. – 19. – 19. – 19. – 19. – 19. |
| 4. Президенту Республаки принядленият право выступнать от имени народа и государства. 5. Президент Республики, его честь и достоинство неприкосновенны. Посятательство на честь и<br>достоинство Президента Республики пре опедуется по <u>свяхову</u> .                                                                                                    |                                                                                                    | татья и до ликов полномочни президента геопуонных<br>пава III Анты Президента Республики Казакстан<br>татья 20. Форма, актов Президента Республики                                                                                                    |
| Статья 2. Выбор ы Президента Республики                                                                                                    | - Contraction of the second second seco | татья 21. Указы Президента Геспублики<br>татья 22. Распоряжения Президента Республики                                                                                                    |
| Выборы Президента Республики осуществляются в соответствии с <u>конституционным з аконом</u> .                                                                                                    | Q                                                                                                    | <u>татья 23.</u> Подготовка актов Президента Республики и внесение их на рассмотрение Президента                                                                                                    |
| Статья З. Вступление в должность Президента Республики                                                                                                    | 9                                                                                                    | <u>татья 24.</u> Порядок вне сения изменений и дополнений в акты Президента Республики, а также отмены их<br>ействия                                                                                                    |
| <ol> <li>Президент Республиял вступает в должность с можента принесения народу спедующей присоти<br/>"Ториественно клянусь верно спужить народу Казастана, строго спедовать Конституции и законым<br/>Республики Казастан, правнтировать права и свобады граждая, добросове ство выполнять в коложенные и<br/>меня выколом бланиемост И пожимента Республики и Казата Такат почисни поминолется Повилиентов<br/>меня выколом бланиемост И пожимента Республики и казата Такат почисни поминолется Повилиентов</li> </ol> | ×                                                                                                    | антных<br>пава ПУ. Дородок ведения в действие и опубликования актов Президента Республики<br>пава ПУ. Доорочное освобождение, отрешение от должности Президента Республики Казахстан<br>тапь 26. Доорочное освобождение, отрешение от должнооти Президента Республики<br>тапь 27. Перекоп полновочной Поезидента Республики Каза стан                                                                                                    |
| >                                                                                                    | (▲ <                                                                                                    |                                                                                                    |

Для возврата в оглавление или дополнительный файл, в окне документа появляется

кнопка 🕤

23

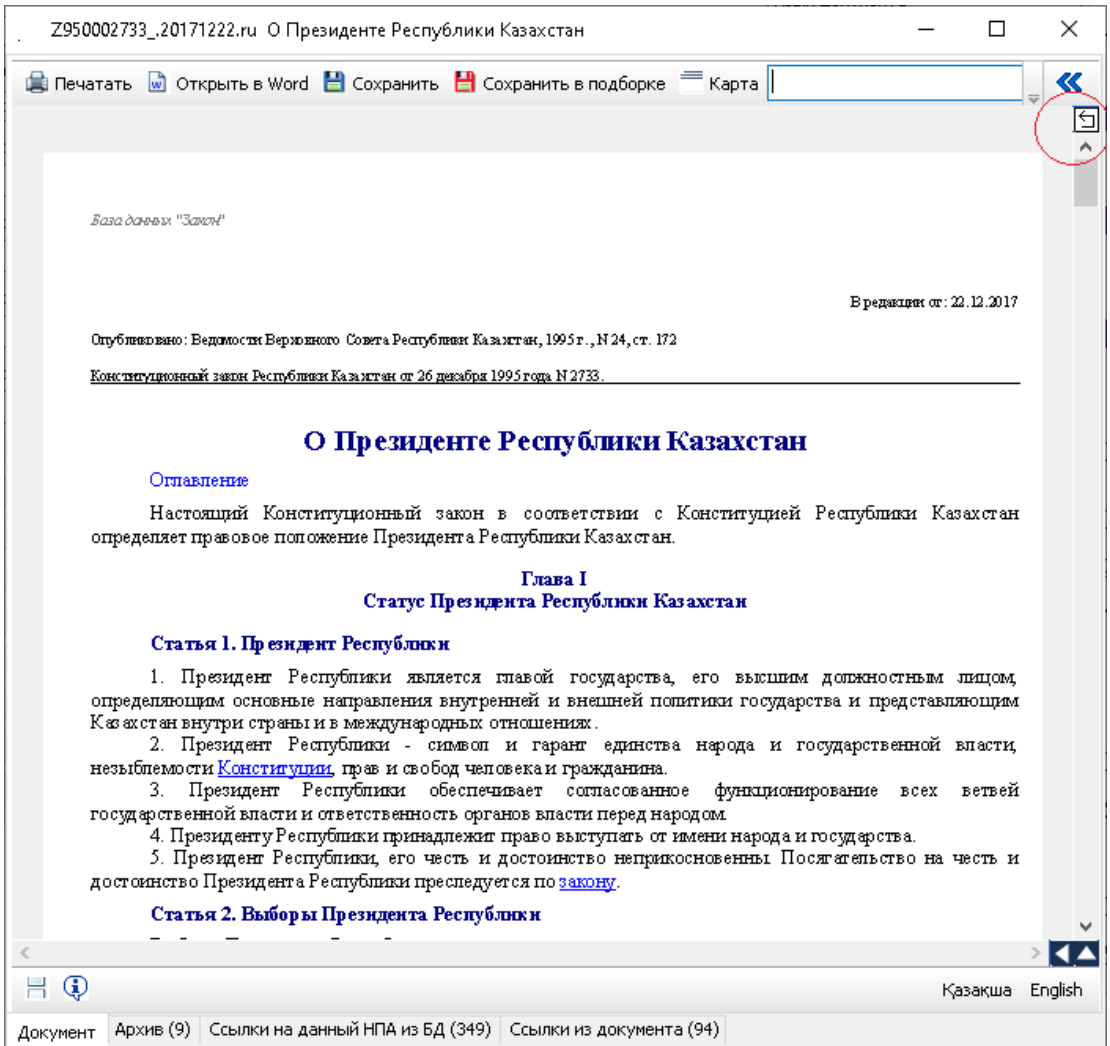

Для поиска в тексте документа определенного слова или словосочетания, введите их в поисковое поле на верхней панели окна. Нажмите клавишу «ENTER» либо кнопку «Искать вниз» . Для поиска слова выше курсора нажмите клавиши «CTRL+ENTER» или кнопку «Искать вверх» .

Из набранных Вами слов создается список, которым можно пользоваться. Клавиша вверх и вниз помогает выбрать ранее введенное слово.

| К080000095_20210701.ru Бюджетный кодекс Республики Казахстан —                                                                                                    |             |
|----------------------------------------------------------------------------------------------------|-------------|
| 🛢 Печатать 🗟 Открыть в Word 🗎 Сохранить 💾 Сохранить в подборке 🧮 Карта 📴 Сеодный план 🔽 🚽 👗                                                                                                   | *           |
| бюдж систем<br>Статья 84. Документы, являющиеся основой ист ст 45<br>Статья видокументы, являющиеся основой ист ст 45                                                                         | ^           |
| Основой исполнения бюджета являются:                                                                                                    |             |
| 1) настоящий Кодекс;                                                                                                    |             |
| 2) закон о республиканском окоджете и решение маслихата о местном окоджете,                                                                                                    | 0.11.0      |
| 3) указ о республиканском филансовом плане и посетка оказение местного исполнительного орг<br>или решение экима города районного значения, села, посетка, сельского окрыта о местном финансо. | апа<br>вом  |
| планена первый кватал очередного финанская сола, носяща, солдого округа о местном финансо                                                                                                    | 50111       |
| 4) постановления Правительства Республики Казахстан или местного исполнительного органа                                                                                                    | али         |
| решения акимов городов районного значения, сел, поселков, сельских округов о реализации закон                                                                                                 | ao          |
| республиканском бюджете или решения маслихата о местном бюджете;                                                                                                    |             |
| 5) решения Правительства Республики Казахстан или местного исполнительного органа                                                                                                    | или         |
| решения акимов городов районного значения, сел, поселков, сельских округов, принимаемые в х                                                                                                   | оде         |
| исполнения республиканского или местного бюджета;                                                                                                    |             |
| 6) стратегические планы государственных органов;                                                                                                    |             |
| 6-1) OFORTHEIE III OTPAMMEL,<br>Thursday Structure BK and $0.2072014$ ( $6.225$ K (as obtained a ball and $0.2015$ ).                                                                         |             |
| 7) ислочен зимании г.К. оти изгланати по вазательствание соответся с очисление с отиглогия.<br>8) серонные циран финансирования по обязательствание сволькой план поступлений и финансирова   | ния         |
| о по платежам                                                                                                    | 111/1       |
| <ol> <li>планы финансирования по обязательствам и платежам администраторов бюджетных программ</li> </ol>                                                                                      |             |
| 10) индивидуальные планы финансирования по обязательствам и платежам государствени                                                                                                    | њіх         |
| учреждений;                                                                                                    |             |
| 11) нормативные правовые акты, определяющие порядок исполнения бюджета в соответстви                                                                                                    | ис          |
| настоящим Кодексом.                                                                                                    |             |
| Сноска. Статъя 84 с изменениями, внесенными законами РК от 03.12.2013 № 150-V (вводится в                                                                                                    |             |
| действие по истечении десяти календарных дней после дня его первого официального опубликования); с                                                                                            | m           |
| 02.07.2014 Nº 225-V (вводится в действие с 01.01.2015); от 11.07.2017 Nº 90-VI (вводится в действие по                                                                                        |             |
| истечении десяти календарных дней после дня его первого официального опубликования).                                                                                                    | ~           |
|                                                                                                    |             |
| Kas                                                                                                    | жша English |
| Армир (152) Сочаки на вриний НПА на Е.А.(26109). Сочаки на вокумента (565)                                                                                                    |             |

Включайте режим «Слово целиком» для точного поиска данных.

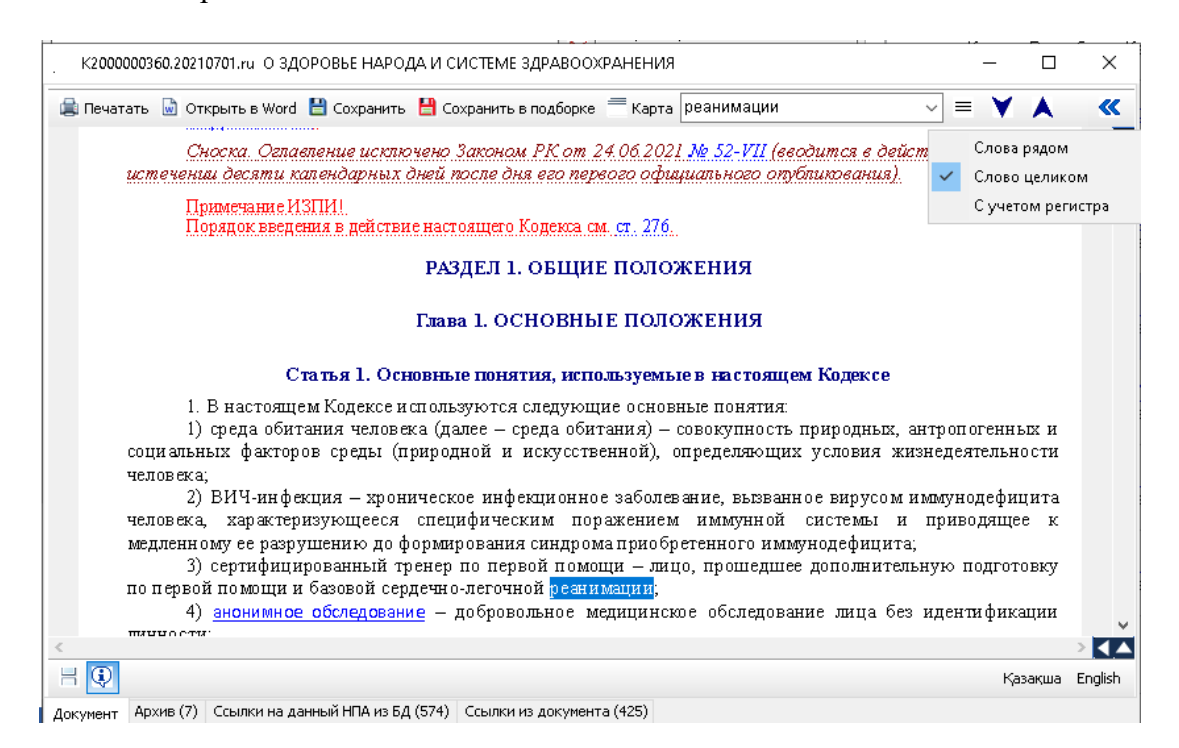

Если нужно сделать поиск по оглавлению или любому другому дополнительному файлу, предварительно нажмите на него мышкой для активизации. Теперь поиск будет работать внутри оглавления или дополнительного файла. Для возврата поиска внутри документа, активизируйте окно документа.

Если открыто несколько окон с документами, запросами, списками, можно сделать любой из них активным, выбрав его в меню «Окно». При выборе в меню «Окно» команду «Свернуть все» - свернутся все окна программы. При выборе «Закрыть все» - закроются все активные окна программы. При выборе «Закрыть НПА», закроются только окна с текстами нормативных правовых актов.

| ё Информационно-поисковая систем                                | 3                                                             |                                               |                  |
|-----------------------------------------------------------------|---------------------------------------------------------------|-----------------------------------------------|------------------|
| Поиск Словари Сервис Документ                                   | Окно Справка                                                  |                                               |                  |
| ?{] Запрос ?{] Поиск по теме 🔋 Под                              | Свернуть Все                                                  | Shift+Ctrl+F11                                |                  |
|                                                                 | Закрыть Все                                                   | Shift+Ctrl+F10 " Aabo                         | 561 <b>Mai D</b> |
| . К1500000414.20210701.ru Трудовой к                            | Закрыть НПА                                                   |                                               |                  |
| 🚊 Печатать 📓 Открыть в Word  🗎 С                                | Запрос 1                                                      | - = V                                         | / <b>A</b> 《     |
|                                                                 | Запрос 4                                                      |                                               | ^                |
|                                                                 | (0,422) Запрос 4 - Найдено документов                         | 22                                            |                  |
|                                                                 | К1700000125.20210701.ru О недрах и недр                       | опользовании                                  |                  |
| Fare damage IP2 and IT                                          | К1500000414.20210701.ru Трудовой кодекс                       | с Республики Казахстан                        |                  |
| База оанных Закон                                               |                                                               |                                               |                  |
|                                                                 |                                                               |                                               |                  |
|                                                                 |                                                               | В репакции от: 0                              | 1.07.2021        |
| 0-5-0-1116-0-0-0-0-0-0-0-0-0-0-0-0-0-0-0-0-                     |                                                               | - From                                        |                  |
| Опушниввано: казахстанская п<br>Парламента РК 2015 г., № 22-IV, | авда от 25.11.2015 г., № 220 (28102); Егемен қазағ<br>ст. 151 | қстан 25.11.2015 ж., № 226 (28704); Бедомости |                  |
| Кодекс Республики Казахстан от                                  | 23 ноября 2015 года № 414-V ЗРК.                              |                                               |                  |
|                                                                 |                                                               |                                               |                  |
| T                                                               | рудовой кодекс Республи                                       | ки Казахстан                                  |                  |
| Примечание РЦП.<br>Веодится в дейст                             | 1)<br>sue c.01.01.2016.                                       |                                               |                  |
| <u>ОГЛАВЛЕНИЕ</u>                                               |                                                               |                                               | ~                |
| <                                                               |                                                               |                                               | >                |
| H                                                               |                                                               |                                               | Қазақша English  |
| Документ Архив (28) Ссылки на данны                             | і НПА из БД (3175) Ссылки из документа (307)                  |                                               |                  |

При первоначальном открытии документа, Вы имеете возможность работать с действующей редакцией нормативного акта. Если в документ вносились изменения, в Базе данных сохраняются предыдущие редакции документа. Щелкнув на закладку **«Архив»**, можно работать со списком редакций документа. Цифра в скобках отражает их количество. Открывается нужная редакция документа двойным щелчком мыши.

| 1 K1500000414                          | 95666             | Дата редакции: 31.03.2021  |      |
|----------------------------------------|-------------------|----------------------------|------|
| Трудовой кодекс Ре                     | спублики Казах    | стан                       |      |
| Кодекс Республики Ка                   | захстан от 23 ноя | бря 2015 года № 414-V ЗРК. |      |
| 2 K1500000414                          | 95666             | Дата редакции: 08.01.2021  |      |
| Трудовой кодекс Ре                     | спублики Казах    | стан                       |      |
| Кодекс Республики Ка                   | захстан от 23 ноя | бря 2015 года № 414-∨ ЗРК. |      |
| 3 K1500000414                          | 95666             | Дата редакции: 02.01.2021  | <br> |
| <u>Трудовой кодекс Ре</u>              | спүблики Казах    | <u>CTAH</u>                |      |
| Кодекс Республики Ка                   | захстан от 23 ноя | бря 2015 года № 414-V ЗРК. |      |
| 4 K1500000414                          | 95666             | Дата редакции: 01.01.2021  |      |
| <ul> <li>Трудовой кодекс Ре</li> </ul> | спублики Казах    | <u>стан</u>                |      |
| Кодекс Республики Ка                   | захстан от 23 ноя | бря 2015 года № 414-∨ ЗРК. |      |
| 5 K1500000414                          | 95666             | Дата редакции: 30.12.2020  | <br> |
| <ul> <li>Трудовой кодекс Ре</li> </ul> | спублики Казах    | <u>стан</u>                |      |
| Кодекс Республики Ка                   | захстан от 23 ноя | бря 2015 года № 414-V ЗРК. |      |
| 6 K1500000414                          | 95666             | Дата редакции: 19.12.2020  | <br> |
| <ul> <li>Трудовой кодекс Ре</li> </ul> | спублики Каза»    | стан_                      |      |
| Кодекс Республики Ка                   | захстан от 23 ноя | бря 2015 года № 414-V ЗРК. |      |
| 7 K1500000414                          | 95666             | Дата редакции: 07.07.2020  |      |
| Трудовой колекс Ре                     | спублики Казах    | стан                       |      |

Для просмотра списка документов из Базы данных, в которых есть ссылки на данный документ, выберите вкладку «Ссылки на данный НПА из БД». Цифра в скобках отражает их количество.

Для просмотра списка документов из Базы данных, на которые ссылается этот документ, выберите вкладку «Ссылки из документа». Цифра в скобках отражает их количество.

#### 8. Создание подборок

При частом использовании определенного перечня документов – удобно пользоваться подборками, которые Вы формируете по собственному усмотрению.

Результат запроса в виде списка документов (или отдельные документы) можно сохранять в подборках и использовать в дальнейшем. Создайте список или откройте любой

документ. Нажмите кнопку <sup>Сохранить в подборке</sup>. Можно создать новую подборку, введя «Новое имя», или «Добавить» для добавления списка или документа в существующую подборку. При использовании «Заменить» вся подборка заменяется новыми данными.

| К03000044220210701.ru Земельный кодек                                                   | с Республики Казахстан —                                                                  |                          |     |
|-----------------------------------------------------------------------------------------|-------------------------------------------------------------------------------------------|--------------------------|-----|
| ) Печатать 🗟 Открыть в Word 💾 Сохрания                                                  | ть 💾 Сохранить в подборке — Карта Земля 🗸 🖃 💙                                             | ٨                        |     |
| База данных "Закон"<br>Зд<br>Публиковано: Ведомости Парпамент                           | Сохранить в подборке. Выберите подборку из списка или — — — — — — — — — — — — — — — — — — | 7.2021<br>84             |     |
| Кодект Республики Казакстан от 20 и<br>Земе                                             | Введите имя новой подборки ×<br>земля<br>Ок Отменить                                      | -                        |     |
| <u>ОГЛАВЛЕНИЕ</u><br>Сноска. По всему тек<br>слова "репатрианты<br>слова "надобностей". | Добавить Новое имя Заменить Закрыть                                                       | <mark>16;</mark><br>гами | >   |
| <b>Q</b>                                                                                | к                                                                                         | (азақша                  | Enr |

На «Главной панели управления» имеется кнопка \_\_\_\_\_. С ее помощью вызывается перечень сохранённых ранее подборок.

|   |                                   |                                 |                                          | UP Выход                        |                                        | AN AAD                             | овеі Г               | งสม      |
|---|-----------------------------------|---------------------------------|------------------------------------------|---------------------------------|----------------------------------------|------------------------------------|----------------------|----------|
| ¢ | К03000044220210701.ru Земельн     | њ <del>ий код</del> екс Респуб  | блики Казахстан                          |                                 |                                        | -                                  | - 🗆                  | $\times$ |
|   | Печатать 📓 Открыть в Word  💾      | ] Сохранить  💾 С                | Сохранить в подбор                       | оке 🗮 Карта Зе                  | мля                                    | ~ =                                | ¥ A                  | <b>«</b> |
|   |                                   |                                 |                                          |                                 |                                        |                                    |                      |          |
|   |                                   | . Открыть по                    | дборку. Выберите                         | е подборку из спи               | ска -                                  | - 🗆 X                              | 7                    |          |
|   | 77 1197 11                        | здоровье                        |                                          |                                 |                                        |                                    |                      |          |
|   | База данных "Закон"               | земля                           |                                          |                                 |                                        |                                    |                      |          |
|   |                                   | труд                            |                                          |                                 |                                        |                                    |                      |          |
|   |                                   |                                 |                                          |                                 |                                        |                                    | 1.07.2021            |          |
|   | Опубликовано: Ведомости Пај       | Ē                               |                                          |                                 |                                        |                                    | 33-184               |          |
|   | Кодекс Республики Казахстан       |                                 |                                          |                                 |                                        |                                    |                      |          |
|   |                                   |                                 |                                          |                                 |                                        |                                    |                      |          |
|   | 3                                 |                                 |                                          |                                 |                                        |                                    |                      |          |
|   |                                   |                                 |                                          |                                 |                                        |                                    |                      |          |
|   | <u>OI JIABJIEHNE</u>              | Открыть                         | Экспорт                                  | Импорт                          | Удалить                                | Закрыть                            |                      |          |
|   | Сноска. По всел                   | ву тексту Коое                  | гкса:                                    |                                 |                                        |                                    |                      |          |
|   | слова "репатри<br>слова "надобнос | анты (оралман<br>стей", "кресть | чы)заменены.<br>янского (дерм            | словом."оралм<br>ерского) хозяй | аны." Законом РК<br>:тва." заменены сі | . om.00.07.200/ 🥇<br>оответственно | У2.27.0;<br>словалян |          |
|   |                                   |                                 | ant not not not a strict ("At office the | -p                              |                                        |                                    |                      | > 🔳      |
| < |                                   |                                 |                                          |                                 |                                        |                                    |                      |          |

Выберите подборку, нажмите кнопку «Открыть». Выйдет перечень документов сохранённой подборки. В подборке, независимо от даты ее формирования, документы открываются в последней редакции. Это является большим преимуществом подборки в работе пользователей базы.

| . Подборка б земля -                                                    | Найдено документов 2                                  |                                                        |                                                                                 | _                           |               | ×    |
|-------------------------------------------------------------------------|-------------------------------------------------------|--------------------------------------------------------|---------------------------------------------------------------------------------|-----------------------------|---------------|------|
| 🗋 Открыть 📓 Откры                                                       | ть в Word 🗮 Карта 💾                                   | 🛾 Сохранить  💾 Сох                                     | ранить в подборке <b>?{]</b> Пол                                                | 1CK                         |               |      |
| Сортировать по:                                                         |                                                       |                                                        |                                                                                 |                             |               |      |
| Дата принятия                                                           | Номер принятия                                        | Юридическая си                                         | па Номер в реестре                                                              |                             | Дата реда     | кции |
| 1 S030000008_<br><u>О соответст</u><br><u>Казахстан</u><br>Постановлени | гвии Конституции Ре<br>не Конституционного Со         | 15761<br><u>спублики Казахст</u><br>вета Республики Ка | Дата редакции: 10.06.2003<br>ан Земельного кодекса<br>захстан от 10 июня 2003 г | <u>) Респγ</u> €<br>ода N 8 | <u> Элики</u> |      |
| 2 К030000442_<br><u>Земельный</u><br>Кодекс Респу                       | <u>кодекс Республики К</u><br>блики Казахстан от 20 г | 15924<br><u>(азахстан_</u><br>июня 2003 года № 4       | Дата редакции: 01.07.2021<br>42.                                                |                             |               |      |
|                                                                         |                                                       |                                                        |                                                                                 |                             |               |      |
| <b>* * * * ×</b>                                                        |                                                       |                                                        |                                                                                 |                             |               |      |

При копировании подборки с одного компьютера на другой, используйте «Экспорт» для сохранения существующей подборки в отдельный файл с расширением Se2 и

«Импорт» на другом компьютере. Существующую подборку удаляют с помощью кнопки «Удалить».

#### 9. Словари

База данных «Закон» имеет следующие словари:

□Словарь юридических терминов,

□Русско-казахский терминологический словарь,

□Словарь юридических терминов из законодательных актов Республики Казахстан с отсылкой на эти законы в Базе данных «Закон» (на русском языке),

□Словарь юридических терминов из законодательных актов Республики Казахстан с отсылкой на эти законы в Базе данных «Заң» (на казахском языке).

Необходимый словарь выбирается с помощью меню.

Для работы со словарями выберите из списка терминов интересующий и пометьте его мышкой. При этом в нижнем поле появится определение этого термина. Ссылки на документы базы данных в описании выделены и подчёркнуты. Отсылочный документ загружается с помощью щелчка мыши на ссылку. Для более быстрого поиска интересующего Вас термина из словаря, наберите искомый термин или словосочетание в верхнем поле (можно без окончания). По мере ввода буквенных символов происходит отбор слов в словаре.

| Словарь юридических терминов —                                                               |          | $\times$ |
|----------------------------------------------------------------------------------------------|----------|----------|
| право                                                                                        | ×        | abcd     |
| АВТОРСКОЕ ПРАВО                                                                              |          | ^        |
| АДМИНИСТРАТИВНОЕ ПРАВО                                                                       |          |          |
| АДМИНИСТРАТИВНОЕ ПРАВОНАРУШЕНИЕ (проступок)                                                  |          |          |
| АКТИВНОЕ ИЗБИРАТЕЛЬНОЕ ПРАВО                                                                 |          |          |
| АКЦЕССОРНОЕ ПРАВООТНОШЕНИЕ                                                                   |          |          |
| БЮДЖЕТНОЕ ПРАВО                                                                              |          |          |
| ВОЗДУШНОЕ ПРАВО                                                                              |          |          |
| ГОСУДАРСТВЕННОЕ ПРАВО                                                                        |          |          |
| ГРАЖДАНСКОЕ ПРАВО                                                                            |          |          |
| ГРАЖДАНСКОЕ ПРОЦЕССУАЛЬНОЕ ПРАВО                                                             |          |          |
| ДИПЛОМАТИЧЕСКОЕ ПРАВО                                                                        |          |          |
|                                                                                              |          |          |
| ЖИЛИЩНОЕ ПРАВО                                                                               |          |          |
| ЗЕМЕЛЬНОЕ ПРАВО                                                                              |          | ~        |
|                                                                                              |          | ~        |
|                                                                                              |          |          |
| часть финансового права, одна из его основных подотраслей. Совокупность правовых норм, опред | зеляющи  | X        |
| бюджетное устройство страны и регулирующих общественные отношения по формированию и испо.    | тьзовані | ию       |
| т фондов денежных средств, которые сосредоточиваются в различных звеньях оюджетной системы   |          |          |
|                                                                                              |          |          |
|                                                                                              |          |          |

При нажатой кнопке <sup>аbcd...</sup> поиск термина идет только с начала.

| Словарь юридических терминов —                  |          | ×    |
|-------------------------------------------------|----------|------|
| право                                           | <b>X</b> | abcd |
| ПРАВО                                           |          | ^    |
| ПРАВО ГОСУДАРСТВЕННОЙ СОБСТВЕННОСТИ             |          |      |
| ПРАВО КОНТИНЕНТАЛЬНОЕ                           |          |      |
| ПРАВО МЕЖДУНАРОДНЫХ ДОГОВОРОВ                   |          |      |
| ПРАВО МЕЖДУНАРОДНЫХ ОРГАНИЗАЦИЙ                 |          |      |
| ПРАВО НА БЛАГОПРИЯТНУЮ ОКРУЖАЮЩУЮ СРЕДУ         |          |      |
| ПРАВО НА ЖИЗНЬ                                  |          |      |
| ПРАВО НА ЖИЛИЩЕ                                 |          |      |
| ПРАВО НА ЗАБАСТОВКУ                             |          |      |
| ПРАВО НА ОБРАЗОВАНИЕ                            |          |      |
| ПРАВО НА ОБЪЕДИНЕНИЕ                            |          |      |
| ПРАВО НА ОТДЫХ                                  |          |      |
| ПРАВО НА ОХРАНУ ЗДОРОВЬЯ (и медицинскую помощь) |          |      |
|                                                 |          | ~    |
|                                                 |          | ~    |
|                                                 |          |      |
|                                                 |          |      |
|                                                 |          |      |
|                                                 |          |      |
|                                                 |          |      |
|                                                 |          | ~    |

Русско-казахский терминологический словарь в нижнем поле выводит перевод выбранного юридического термина на казахский язык.

| Русско-казахский терминологический словарь | _ |          | ×      |
|--------------------------------------------|---|----------|--------|
|                                            |   |          |        |
|                                            |   | <b>X</b> | abcd   |
| Аберрация                                  |   |          | ^      |
| Абзац                                      |   |          |        |
| Абонементный ящик                          |   |          |        |
| Абонентский почтовый ящик                  |   |          |        |
| Абсолютная величина                        |   |          |        |
| Абсолютная истина                          |   |          |        |
| Абсолютная монархия                        |   |          |        |
| Абсолютная погрешность                     |   |          |        |
| Абсолютная соотносительность               |   |          |        |
| Абсолютное неограниченное право            |   |          |        |
| Абсолютное преимущество                    |   |          |        |
| Абсолютные основания                       |   |          | ~      |
| <                                          |   |          | >      |
|                                            |   |          | $\sim$ |
|                                            |   |          |        |
| Абоненттік почта жәшігі                    |   |          |        |
|                                            |   |          |        |
|                                            |   |          |        |
|                                            |   |          |        |
|                                            |   |          | ~      |

Словари юридических терминов из законодательных актов Республики Казахстан содержат выдержки из нормативных актов с отсылкой на них в Базе данных «Закон».

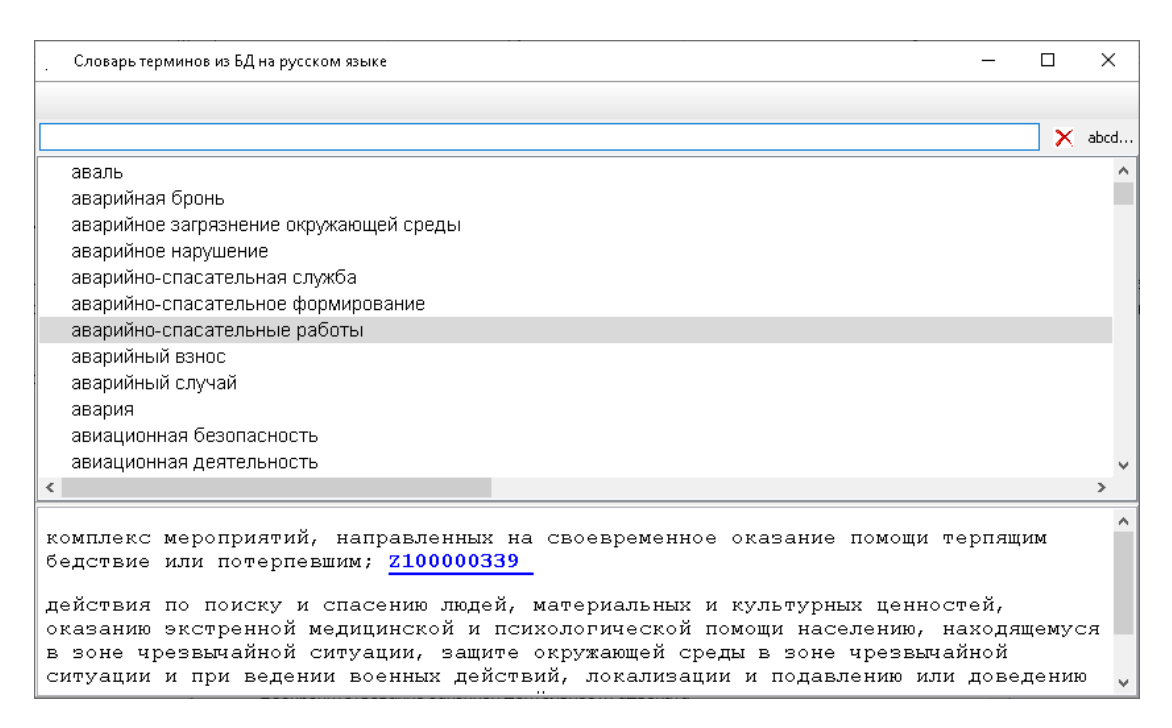

#### 10. Поиск по теме. Вопросы-Ответы

«Поиск по теме» - это набор готовых подборок документов по определенным темам с отсылками на конкретные разделы, главы, статьи или пункты в этих документах. Поиск организован как на русском, так и казахском языке в соответствии с выбранным языком интерфейса. Вызывается он нажатием кнопки «Поиск по теме» на «Главной панели управления» ?{Поиск по теме

| Поиск по теме                                                                                                    | _ |   | ×          |
|----------------------------------------------------------------------------------------------------|---|---|------------|
| 🗄 Показать список 🍽 Развернуть                                                                                                    |   |   |            |
| язык                                                                                                    |   | × | <b>X</b> X |
| <ul> <li>Законодательство о государственном и общественном устройстве</li> <li>Государственные символы Республики Казахстан</li> <li>Столица Республики Казахстан</li> <li>Государственный язык Республики Казахстан</li> <li>Язык в государственных и негосударственных организациях</li> <li>Язык в области образования, науки, культуры, средствах массовой информации</li> <li>Язык в области образования</li> <li>Язык в области науки и культуры</li> <li>Названия государственных наград Республики Казахстан</li> <li>Язык в наименованиях населенных пунктов, именах собственных, визуальной информации</li> </ul> |   |   | ^          |
| Тестирование для оценки знания казахского языка<br>> Контроль за соблюдением законодательства о языках<br>Астинистично в соблюдением законодательства о языках                                                                                                    |   |   | ~          |
| <u>Закон</u> Республики Казахстан от 11 июля 1997 года N 151 "О языках в Республике Казахстан"<br><u>Закон</u> Республики Казахстан от 27 июля 2007 года № 319-III "Об образовании"                                                                                                    |   |   | ^          |

. Для развертывания одной рубрики щелкните слева символ  $\sim$  . Для свертывания одной рубрики нажмите слева символ  $\sim$  .

Для работы с сервисом «Поиск по теме» выберите из списка интересующую тему и пометьте ее мышкой. При этом в нижнем поле появится список основных документов по этой теме. Щелчком мыши отсылочный документ загрузится из базы данных.

Для быстрого поиска интересующей Вас темы из словаря наберите искомые термины в верхнем поле (можно без окончания). В режиме «Дерево» используйте клавиши «ENTER» или кнопку «Искать вниз» 💙 . Для поиска слова выше нажмите клавиши «CTRL+ENTER» или кнопку «Искать вверх» 🔺 . Кнопка 🗙 очищает поисковое поле.

| _ Поиск по теме —                                                                                                    |          | ×    |
|----------------------------------------------------------------------------------------------------|----------|------|
| t Показать список 🖛 Свернуть                                                                                                    |          |      |
| охран труд                                                                                                    | X        | / 👗  |
| Применение договора страхования в качестве финансового обеспечения                                                                                            |          | ^    |
| Деятельность в сфере метеорологического мониторинга, гидрологического мониторинга и мони                                                                      | торинг   | a cc |
| Метеорологический мониторинг                                                                                                    |          |      |
| Гидрологический мониторинг                                                                                                    |          |      |
| Мониторинг состояния окружающей среды                                                                                                    |          |      |
| Права и обязанности производителей метеорологической и (или) гидрологической информа                                                                          | ции и (и | или) |
| Международное сотрудничество в области охраны окружающей среды и природопользования                                                                           |          |      |
| <ul> <li>Охрана атмосферного воздуха</li> </ul>                                                                                                    |          |      |
| <ul> <li>Охрана климата и озонового слоя Земли</li> </ul>                                                                                                    |          |      |
| <ul> <li>Государственное регулирование в сфере выбросов и поглощений парниковых газов</li> </ul>                                                              |          |      |
| Парниковые газы, являющиеся объектами государственного регулирования                                                                                          |          |      |
| Предельно-допустимые концентрации загрязняющих веществ в атмосферном воздухе                                                                                  |          |      |
| Предельно полистильно выблосы полниковых горов и полнопортилизонних венноств                                                                                  |          | × *  |
|                                                                                                    |          | ,    |
| Экологический кодекс Республики Казахстан от 2 января 2021 года № 400-VI ЗРК                                                                                  |          | ^    |
|                                                                                                    |          |      |
| Закон Республики Казахстан от 30 октября 1997 г. N 176 "О присоединении Республики Казахстан Монреальскому Протоколу по веществам, разрушающим озоновый слой" | К        |      |
| Закон Республики Казахстан от 30 октября 1997 г. N 177-I "О присоединении Республики Казахста<br>Венской конвенции об охране озонового слоя"                  | нк       | ~    |

В режиме «Список» отбор слов происходит по мере ввода буквенных символов.

| _ Поиск по теме — 🗆                                                                                    | ×                  |
|----------------------------------------------------------------------------------------------------|--------------------|
| ћ, Показать дерево                                                                                     |                    |
| интел собств                                                                                           | 🗙 abcd             |
| Выдача дубликата разрешения (лицензии) по оценке интеллектуальной собственности, стоимости немат       | гериал 🔨           |
| Документы, необходимые для получения лицензии по оценке интеллектуальной собственности, стоимос        | ти нем             |
| Защита, охрана прав интеллектуальной собственности                                                     |                    |
| Защита, охрана прав интеллектуальной собственности, осуществляемая таможенными органами                |                    |
| Защита, охрана прав интеллектуальной собственности, осуществляемая таможенными органами                |                    |
| Интеллектуальная собственность на результат научной и научно-технической деятельности                  |                    |
| Исключительные права на объекты интеллектуальной собственности                                         |                    |
| Использование объектов интеллектуальной собственности на результат научной и научно-технической д      | цеятел             |
| Квалификационные требования, предъявляемые к деятельности по оценке интеллектуальной собственн         | юсти,              |
| Коллективное управление объектами интеллектуальной собственности                                       |                    |
| Лицензионный сбор за право занятия деятельностью по оценке интеллектуальной собственности, стоим       | лости              |
| Лицензирование деятельности по оценке интеллектуальной собственности                                   |                    |
| Пинараимование полтольности по оновко интоллокторальной собственности, стоимости неизтериальных «      | антир <sup>V</sup> |
|                                                                                                    | ^                  |
| тражданский кодекс Республики казахстан от тиюля 1999 г. N 409                                         |                    |
| Закон Республики Казахстан от 10 июня 1996 года N 6 "Об авторском праве и смежных правах"              |                    |
| Закон Республики Казахстан от 13 июля 1999 года N 422-I "Об охране селекционных достижений"            |                    |
| <u>Закон</u> Республики Казахстан от 26 июля 1999 года N 456 "О товарных знаках, знаках обслуживания и | ~                  |

«Вопросы-ответы» - работает со списком вопросов и готовыми ответами на них Правовой информационной службы. Вызывается он через меню «Сервис» – «Вопросы – Ответы». Работа с данным списком аналогична работе с сервисом «Поиск по теме».

| _ Вопросы-Ответы —                                                                                                    |                              |                  | ×           |
|----------------------------------------------------------------------------------------------------|------------------------------|------------------|-------------|
| ЦЕ Показать список Паравернуть                                                                                                    |                              |                  |             |
| собственн                                                                                                    | ×                            | ¥                | •           |
| > Вопросы в сфере Гражданского права                                                                                                    |                              |                  | ^           |
| > Вопросы в сфере Гражданско-процессуального права                                                                                                    |                              |                  |             |
| 🗸 Жилищные вопросы                                                                                                    |                              |                  |             |
| Основания возникновения права собственности на жилище                                                                                                    |                              |                  |             |
| > Жилищный фонд и кондоминиум                                                                                                    |                              |                  |             |
| > Приобретение право частной собственности на жилище                                                                                                    |                              |                  |             |
| > Право собственника жилища на земельный участок                                                                                                    |                              |                  |             |
| У Члены семьи собственника жилища                                                                                                    |                              |                  |             |
| > Найм                                                                                                    |                              |                  |             |
| > Прекращение права собственности                                                                                                    |                              |                  |             |
| <ul> <li>Собственник помещений квартир</li> </ul>                                                                                                    |                              |                  |             |
| Как производится переоборудование и перепланировка жилых и нежилых помещений в жилом доме                                                                                                    |                              |                  |             |
| Полочаць помихантов пля постонових на клат грампан измлающимоя в милиша из госулоретерниого м                                                                                                    |                              | 1050             | × <         |
| В соответствии со <u>ст.12</u> Закона Республики Казахстан от 16 апреля 1997 года м<br>жилищных отношениях" право собственности на жилище или его часть возникает по сле<br>основаниям:<br>1) строительство дома (части дома);<br>2) совершение сделок купли-продажи, обмена, дарения, отчуждения с у<br>пожизненного содержания и других гражданско-правовых сделок, не противоре | ⊵ 94<br>дуюн<br>слов<br>чащи | "С<br>цим<br>ием | )<br>л<br>л |

# 11. Календари

«Календари» вызываются через меню «Сервис» – «Календари»

| Cep | вис        |                                                         |      | _ |                               |
|-----|------------|---------------------------------------------------------|------|---|-------------------------------|
|     | 06         | новление                                                |      |   |                               |
|     | Hac        | тройки                                                  | F12  |   |                               |
|     | Кал        | ендари                                                  | •    |   | Правовой                      |
|     | Тел<br>Воп | ефонный справочник государственных орга<br>просы-Ответы | анов |   | Налоговый<br>Производственный |

«Правовой календарь» - это удобная функция для просмотра списка нормативноправовых актов по дате принятия, по дате редакции, по дате регистрации в органах юстиции, по дате официальной публикации. Для этого необходимо выбрать дату в календаре, выбрать язык и нужную категорию документов. Имеется возможность просмотра информации как на выбранную дату, так за месяц или год.

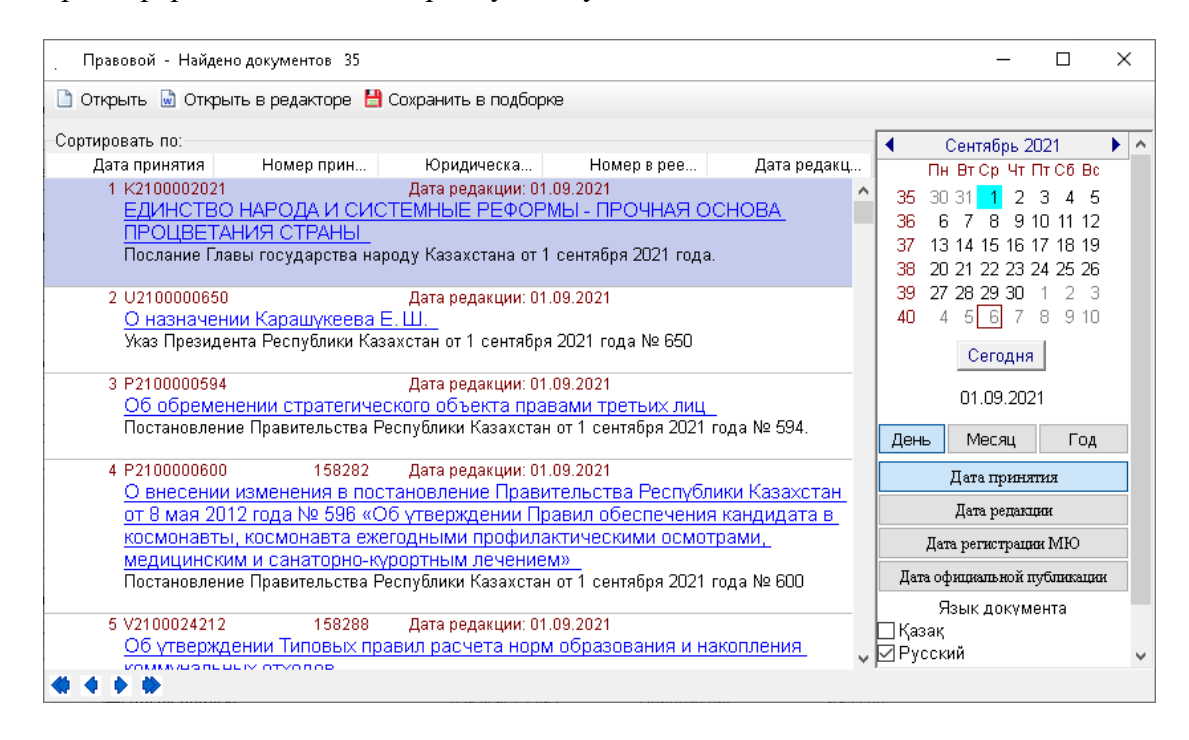

«Налоговый календарь» — это важный рабочий инструмент бухгалтеров. Он позволяет своевременно готовить и сдавать отчетность в контролирующие органы. Выберите дату в календаре, отмеченную жирным шрифтом, для просмотра информации.

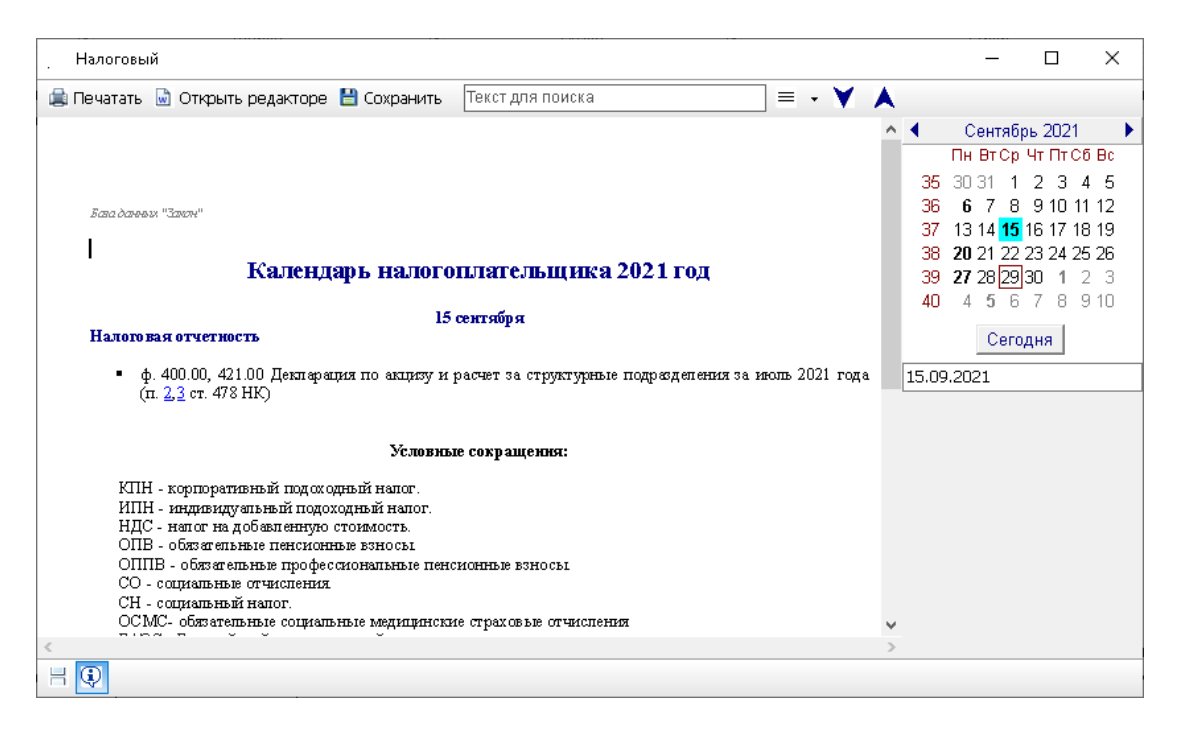

«Производственный календарь» – это удобный помощник в работе кадровика и бухгалтера. Информация, представленная в производственном календаре, облегчит расчет рабочих часов, поможет избежать ошибок при начислении заработной платы, оплаты временной нетрудоспособности, а также трудового отпуска. Для вывода необходимых данных выберите конкретный год.

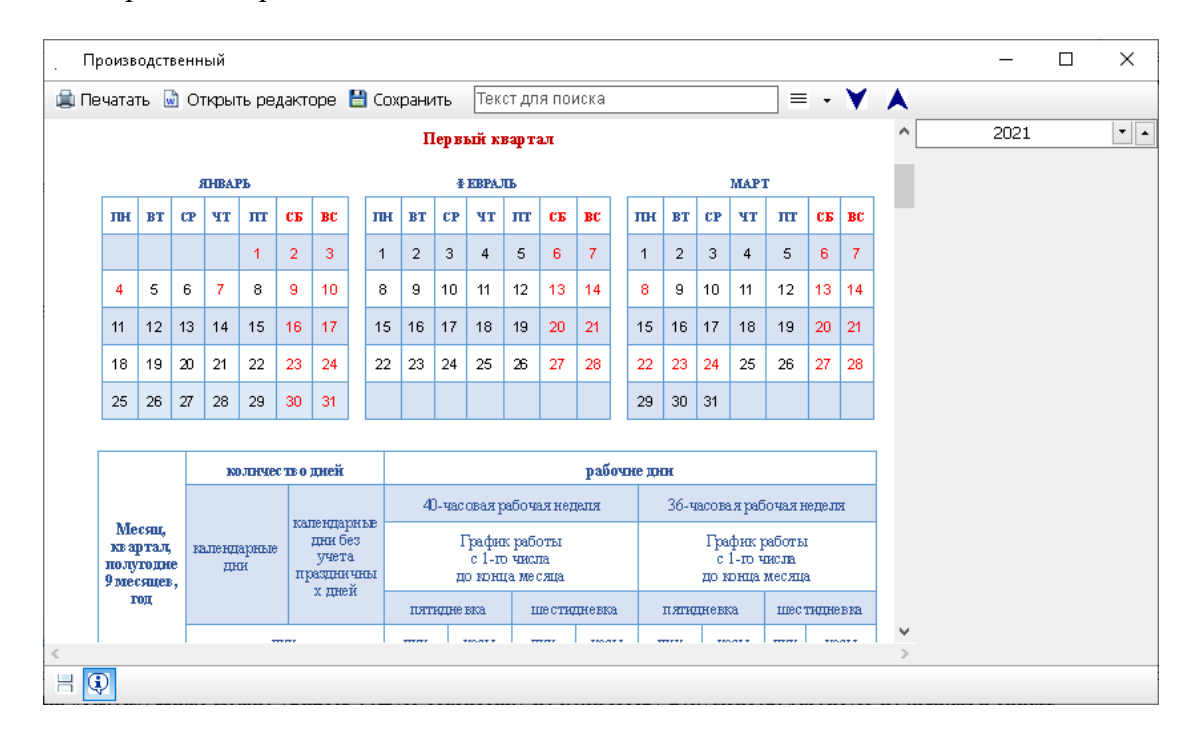

## 12. О программе

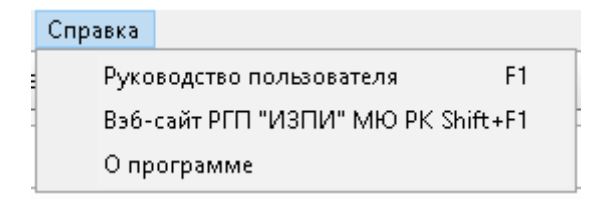

Данная функция выводит информацию о версии поисковой программы, номере ключа, количестве лицензий, названии организации, на которую зарегистрирована лицензия, имеется ссылка для быстрого перехода на сайт РГП «Институт законодательства и правовой информации Республики Казахстан» МЮ РК. Ниже можно увидеть общую статистику по количеству документов, разбитую по языкам и типам.

| О программе                                     |                                                                                               |                                                                                                    | × |
|-------------------------------------------------|-----------------------------------------------------------------------------------------------|----------------------------------------------------------------------------------------------------|---|
| ZQAI                                            | База данн<br>«Институт законодательства и п<br>Министерства ю<br>© Все<br>v.t<br><u>Вэб-с</u> | ых «Закон». Версия 6.7<br>равовой информации Республики Казахстан»<br>стиции Республики Казахстан<br>права защищены.<br>5.7.3.138 key 2129507097<br>Апро-Экспорт<br>зайт РГП "ИЗПИ" МЮ РК |   |
| Всего докумен                                   | тов на казахском языке                                                                        | 315313                                                                                                    | ^ |
| Из них: в                                       | базе                                                                                          | 161693                                                                                                    |   |
| из них                                          | : действующих                                                                                 | 91451                                                                                                    |   |
|                                                 | прекративших действие                                                                         | 70242                                                                                                    |   |
| в архив                                         | e                                                                                             | 153620                                                                                                    |   |
| Всего докумен<br>Из них: в<br>из них<br>в архие | тов на русском языке<br>базе<br>: действующих<br>прекративших действие<br>е                   | 326340<br>169533<br>101655<br>67878<br>156807                                                                                                    |   |
| Всего докумен                                   | тов на английском языке                                                                       | 1933                                                                                                    |   |
| Из них: в                                       | базе                                                                                          | 1929                                                                                                    |   |
| из них                                          | : действующих                                                                                 | 1815                                                                                                    |   |
|                                                 | плавлативных пайствиа                                                                         | 114                                                                                                    | * |
|                                                 |                                                                                               | / Закрыть                                                                                                    |   |

При двойном щелчке мыши на тексте, открывается служебная информация с перечнем баз, датами обновлений, кодами и языками баз, номерами последних загруженных обновлений, путей к базам.

| О программе     |                                                                                                    | × |
|-----------------|----------------------------------------------------------------------------------------------------|---|
| ZQAI            | База данных «Закон». Версия 6.7<br>«Институт законодательства и правовой информации Республики Казахстан»<br>Министерства юстиции Республики Казахстан<br>© Все права защищены.<br>v.6.7.3.138 key 2129507097<br>Апро-Экспорт<br><u>Взб-сайт РГП "ИЗПИ" МЮ РК</u> |   |
| ҚР Заңнама      |                                                                                                    | ^ |
| БД обновлена О  | 1.10.2021                                                                                                    |   |
| KZ_ZAN kz 7549  | C:\Zan67\Db\KZ_ZAN\                                                                                                    |   |
|                 |                                                                                                    |   |
| Законодательст  | BO PK                                                                                                    |   |
| ри 7 м гр 0515  | 1.10.2021<br>C:\ ZeneZ\ Db\ BH_ZMN\                                                                                                    |   |
|                 | C. (Zano/(DD(KO_ZAN)                                                                                                    |   |
| Legislation RK  |                                                                                                    |   |
| БД обновлена О  | 1.10.2021                                                                                                    |   |
| EN_ZAN en 744   | C:\Zan67\Db\EN_ZAN\                                                                                                    |   |
|                 |                                                                                                    |   |
| Облыстың заңна  | Mach                                                                                                    |   |
| БД обновлена О  | 1.10.2021<br>(c) Zan (Z) Db) KZ (OBL)                                                                                                    |   |
| KZ_UBL KZ 2317  | C:/28H0//DD/K2_ODL/                                                                                                    |   |
| Областное зако  | нодательство                                                                                                    |   |
| БД обновлена О  | 1.10.2021                                                                                                    |   |
| RII OBL ru 2284 | C:\Zan67\Db\RH_OBL\                                                                                                    | 4 |
|                 | 🖌 Закрыть                                                                                                    |   |

#### 13. Настройка рабочих параметров

На «Главной панели управления» выберите «Сервис»- «Настройки» или нажмите на клавиатуре F12. Здесь можно изменить основные параметры поисковой оболочки.

| Настройки                                                | ×                         |
|----------------------------------------------------------|---------------------------|
| 🗹 Быстрая загрузка (без сортировки)                      | Язык интерфейса           |
| 🗹 Располагать окна рядом                                 | 🔿 Қазақ                   |
| Разворачивать все окна при открытии                      | Pycский OEnglish          |
| Развернуть документ при открытии оглавления              | Язык документа            |
| Страничный режим отображения документа                   |                           |
| Режим отображения комментария                            |                           |
| 🗹 Показывать колонтитулы                                 | Формат экспорта документа |
| Показывать в списке полную информацию                    | ⊖rtf                      |
| Показывать последние загруженные документы за 🛛 7 🌪 дней | Key<br>Local Key Net Key  |
|                                                          | Windows $\checkmark$      |
|                                                          | VOK X Cancel              |

«Быстрая загрузка» отключает функцию сортировки документов до начала работы в базе. В этом случае загрузка программы идет быстрее, список документов первоначально выходит без сортировки, сортировка списка документов занимает время.

«Располагать все окна рядом» при выборе документа на другом языке, их окна распологаются рядом.

«Разворачивать все окна при открытии» разворачивает окна на весь экран.

«Развернуть документ при открытии оглавления» разворачивает окно на весь экран при нажатии ссылки на дополнительный файл.

«Страничный режим отображения документа» показывает документ в виде страниц. Желательно не включать.

«Режим отображения коментария» можно как добавить коментарии РГП ИЗПИ по умолчанию или удалить их.

«Показывать колонтитулы» добавляет колонтитулы в окно документа.

«Показывать в списке полную информацию» добавляет в список данные НГР, номеров госреестра, даты редакции документов.

«Показывать последние загруженные документы» - устанавливает количество дней при формировании этого списка. При этом используются даты создания файлов обновлений.

Так же тут можно выбирать параметры по умолчанию: язык интерфейса, язык документов для поиска, формат экспорта документов, тип используемого электронного ключа, цветовое оформление.

#### 14. Обновление Базы данных

Для запуска программы загрузки файлов обновления используйте программу Loader6.exe в папке ZAN67. В этом приложении видно, какие базы данных подключены, какие обновления требуются для загрузки и по состоянию на какой день загружены базы.

|              | Загрузка БД Зан      |                                                 | _ |     | ×        |
|--------------|----------------------|-------------------------------------------------|---|-----|----------|
| 4            | Загрузить 🗙 Оста     | новить загрузку 👕 Настройки 🎤 Протокол загрузки | Φ |     |          |
| $\checkmark$ | Законодательство РК  | <                                               |   |     |          |
|              | RU_ZAN.9512.upd I    | БД обновлена 27.09.2021                         |   |     |          |
| $\checkmark$ | Областное законодат  | тельство                                        |   |     |          |
|              | RU_OBL.2277.upd I    | БД обновлена 21.09.2021                         |   |     |          |
| $\checkmark$ | Законодательство ре  | егионов                                         |   |     |          |
|              | RU_RGN.2549.upd I    | БД обновлена 21.09.2021                         |   |     |          |
| $\square$    | Незарегистрированны  | ые документы                                    |   |     |          |
|              | RU_DOP.1623.upd I    | БД обновлена 21.09.2021                         |   |     |          |
| $\square$    | КР Заңнама           |                                                 |   |     |          |
|              | KZ_ZAN.7542.upd I    | БД обновлена 21.09.2021                         |   |     |          |
| $\square$    | Облыстың заңнамасы   | I                                               |   |     |          |
|              | KZ_OBL.2310.upd I    | БД обновлена 21.09.2021                         |   |     |          |
| $\checkmark$ | Аймақтың заңнамасы   |                                                 |   |     |          |
|              | KZ_RGN.2642.upd I    | БД обновлена 21.09.2021                         |   |     |          |
| $\square$    | Еместіркелген құжатт | тар                                             |   |     |          |
|              | KZ_DOP.1394.upd I    | БД обновлена 21.09.2021                         |   |     |          |
| $\square$    | Legislation RK       |                                                 |   |     |          |
|              | EN_ZAN.738.upd       | БД обновлена 21.09.2021                         |   |     |          |
|              |                      |                                                 |   |     |          |
| <b>V</b>     |                      | Режим загрузки О                                |   | × V | .6.7.2.7 |

После запуска программы Loaderб.exe, нажмите кнопку 🏷 Загрузить . Программа начнет загружать информацию из файлов обновления в Базу данных.

Чтобы остановить загрузку базы, нажмите кнопку <sup>× Остановить загрузку</sup>. Программа догрузит текущий файл обновления и остановится. Только после этого можно закрыть программу загрузки.

| ٩            | Загрузка БД Зан           |                              |                     | _  |  | ×         |  |
|--------------|---------------------------|------------------------------|---------------------|----|--|-----------|--|
|              | Эагрузить 🗙 Оста          | ановить загрузку 👚 Настройки | 🔎 Протокол загрузки | Φ  |  |           |  |
|              | Законодательство РК       |                              |                     | 2% |  |           |  |
|              | RU_ZAN.9512.upd           | G21O0000459.20210920.ru      |                     |    |  |           |  |
| $\checkmark$ | Областное законода        |                              |                     |    |  |           |  |
|              | RU_OBL.2277.upd           | БД обновлена 21.09.2021      |                     |    |  |           |  |
| $\checkmark$ | Законодательство регионов |                              |                     |    |  |           |  |
|              | RU_RGN.2549.upd           | БД обновлена 21.09.2021      |                     |    |  |           |  |
| $\square$    | Незарегистрированн        |                              |                     |    |  |           |  |
|              | RU_DOP.1623.upd           | БД обновлена 21.09.2021      |                     |    |  |           |  |
| $\square$    | КР Заңнама                |                              |                     |    |  |           |  |
|              | KZ_ZAN.7542.upd           | БД обновлена 21.09.2021      |                     |    |  |           |  |
| $\square$    | Облыстың заңнамасы        |                              |                     |    |  |           |  |
|              | KZ_OBL.2310.upd           | БД обновлена 21.09.2021      |                     |    |  |           |  |
| $\square$    | Аймақтың заңнамасы        |                              |                     |    |  |           |  |
|              | KZ_RGN.2642.upd           | БД обновлена 21.09.2021      |                     |    |  |           |  |
| $\square$    | Еместіркелген құжат       |                              |                     |    |  |           |  |
|              | KZ_DOP.1394.upd           | БД обновлена 21.09.2021      |                     |    |  |           |  |
| $\square$    | Legislation RK            |                              |                     |    |  |           |  |
|              | EN_ZAN.738.upd            | БД обновлена 21.09.2021      |                     |    |  |           |  |
|              |                           |                              |                     |    |  |           |  |
| <b>~</b>     | Режим загрузки 0 v.6.     |                              |                     |    |  | 1.6.7.2.7 |  |

После окончания загрузки Вы увидите, когда были сделаны последние загруженные файлы обновления. Так же можно посмотреть протокол с помощью кнопки Протокол загрузки. Нажав правой кнопкой мыши на самом тексте протокола, можно его распечатать или сохранить.

Из поисковой оболочки запуск загрузки идет через меню «Сервис» - «Обновление» «Главной панели управления» в автоматическом фоновом режиме.

Список используемых баз на государственном и русском языках:

KZ\_ZAN / RU\_ZAN - БД «Заң/Закон» содержат нормативные правовые акты центральных органов;

KZ\_OBL / RU\_OBL- БД «Облыс/Область» содержат нормативные правовые акты местных представительных и исполнительных органов;

KZ\_RGN / RU\_RGN - БД «Аймак/Регион», содержат нормативные правовые акты представительных и исполнительных органов управления районного, поселкового, аульного (сельского) уровней;

KZ\_DOP / RU\_DOP - БД «Незарегистрированные», содержат документы, не подлежащие обязательной регистрации в органах юстиции, письма рекомендательного характера, образцы документов.

Имя файла обновления состоит из кода имени Базы данных, порядкового номера обновления и имеет расширение «upd».

Например, если код имени БД – RU\_ZAN, номер текущего обновления - 9509, тогда имя файла обновления - RU\_ZAN.9509.upd. Загружаются в базу обновления в базу строго по порядку.

По умолчанию файлы обновления размещаются в подкаталоге Upd (Пример: C:\Zan67\Upd\).

Для настройки программы загрузки файлов обновления по умолчанию используйте

кнопку <sup>т</sup> <sup>Настройки</sup>. При правильной настройке программа сама будет скачивать нужные файлы обновления и загружать их в базу в определенное время. Протокол ftp (21 порт) должен быть прозрачным для доступа к удаленному хосту.

| 🧇 S                                                                  | ietup                                                     |             |    |        | ;         | ×         |
|----------------------------------------------------------------------|-----------------------------------------------------------|-------------|----|--------|-----------|-----------|
| Гру                                                                  | Грузить все БД одновременно                               |             |    |        |           |           |
| Чис                                                                  | Чистить каталог обновления                                |             |    |        |           |           |
| Зам                                                                  | Заменять существующие файлы обновления 🗹                  |             |    |        |           |           |
| Фаі                                                                  | йлы обновления                                            | ⊖На диске   | ۲  | Ha FTF | , сервере |           |
| Had                                                                  | Настройки FTP протокола                                   |             |    |        |           |           |
| Host                                                                 |                                                           | ftp.rkao.kz |    |        |           |           |
| Port                                                                 |                                                           | 21          |    |        |           |           |
| User                                                                 |                                                           | user        |    |        |           |           |
| Password                                                             |                                                           | 12345       |    |        |           |           |
| Directory                                                            |                                                           | zan7_new    |    |        |           |           |
|                                                                      |                                                           |             |    |        |           | _         |
| 1                                                                    | 1 RU_ZAN Законодательство РК (ru 1 11)                    |             |    |        |           | $^{\sim}$ |
|                                                                      | C:\Zan67\Db\RU_ZAN\                                       |             |    |        |           |           |
| ~                                                                    | itp://itp.rkao.kz/zan7_new/RU_ZAN/                        |             |    |        |           |           |
| 2 RU_UDL UUJACTHOE BAROHOJATEJECTBO (RU 4 11)<br>C:\Zen67\Db\DU OBI\ |                                                           |             |    |        |           |           |
|                                                                      | C:\Zano/\DD\KU_ODL\<br>ftn://ftn rkeo kz/zen7 new/DH_OBL/ |             |    |        |           |           |
| °                                                                    | DII DCM Somewarer                                         |             |    | /~~~ = | 4 4 5     | 4         |
| < .                                                                  |                                                           |             |    |        | >         |           |
|                                                                      |                                                           |             | Ok |        | Отменить  |           |

В нижнем поле отображаются пути к базам и к файлам обновления.

Для работы с вновь загруженными данными, перезапустите поисковую программу.

Запуск программы Loader6.exe также возможен с параметрами из командной строки:

#### Loader6.exe 0

Открывает программу загрузки базы и ждет нажатия кнопки «Загрузить».

#### Loader6.exe 1

Запускает загрузку базы и, после завершения, закрывает программу.

#### Loader6.exe 4

Запускает загрузку базы и, после завершения, закрывает программу и выключает компьютер.

Эти параметры можно использовать для автоматического запуска программы загрузки, например, в Планировщике заданий Панели управления системы добавляем простую задачу, вводим имя задачи: «Загрузка БД Закон», устанавливаем ежедневный запуск в час ночи, выбираем программу Loader6.exe из папки Zan6 и добавляем аргумент – 1. Программа раз в сутки в час ночи будет запускаться, отрабатывать и закрываться.

#### 15. Возможные ошибки и способы их устранения

• «Ошибка при инициализации приложения» или «Ошибка при запуске приложения (0x0150002)».

Установите для 32 разрядных систем Распространяемый пакет Microsoft Visual C++ 2008. Для этого запустите vcredist\_x86.exe из папки \Zan67\Microsoft Visual C++\

• Если программа не находит сетевой ключ, перепишите nethasp.ini в каталог Zan67. Укажите нужные протоколы и адрес TCP/IP, укажите другие параметры, удалив в начале строк символы «;». Документацию по HASP смотрите в файле: HASPv11-WEB.pdf.

Пример файла nethasp.ini:

[NH\_TCPIP] NH\_SERVER\_ADDR = 10.0.0.1 NH\_TCPIP\_METHOD = TCP NH\_USE\_BROADCAST = Disabled NH\_PORT\_NUMBER = 475

• Ошибка «Access violation...» при работе поисковой оболочки и программы загрузки на сервере Windows. Проверьте настройки сервера. Правой кнопкой мыши нажмите «Мой компьютер» -> выберите «Свойства» -> «Дополнительно» -> «Параметры в разделе «Быстродействие» -> «Предотвращение выполнения данных» -> далее либо выбрать «Включить DEP только для основных программ и служб Windows», либо «Включить DEP для всех программ и служб, кроме выбранных ниже» + «Добавить» и выбрать Zan6.exe и Loader6.exe из каталога /Zan67/.

• Файл «RU\_ZAN.dbo» слишком велик для конечной файловой системы. Причина - файловая система FAT32. Для преобразования файловой системы в NTFS, воспользуйтесь системными средствами. Обратитесь к документации системы.

В случае возникновения других ошибок или невозможности устранения указанных - обращайтесь в РГП ИЗПИ. Контактные данные можно найти на сайте <u>http://www.zqai.kz/ru/filials</u>